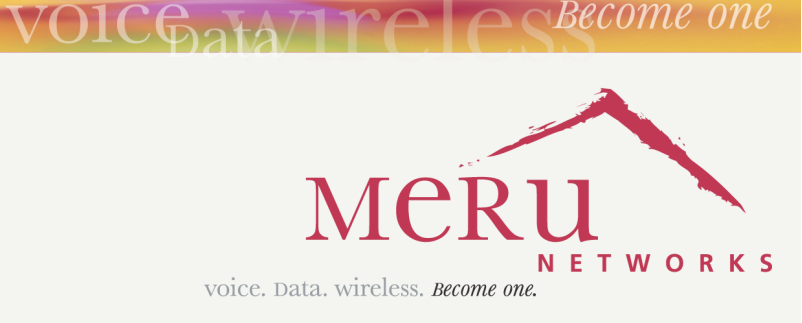

Become one

## Meru Radio Switch RS4000

**Reference Guide** 

Copyright  ${\rm ©}$  Meru Networks, Inc., 2003-2005. All rights reserved. Other names and brands may be claimed as the property of others.

Document Number: 882-80000 Rev A

# Contents

|           | About This Guide                                      |
|-----------|-------------------------------------------------------|
|           | Audience                                              |
|           | In This Guide                                         |
|           | Other Sources of Information                          |
|           | Typographic Conventions                               |
|           | Contacting Meru                                       |
|           | Customer Services and Support                         |
| Chapter 1 | About the Radio Switch RS4000                         |
| •         | Hardware Features and Specifications                  |
|           | WLAN Features and Specifications                      |
|           | Management and Monitoring                             |
| Chapter 2 | Installing the RS4000                                 |
|           | Planning the Installation                             |
|           | Prerequisites and System Requirements                 |
|           | Check Product Package Contents                        |
|           | Safety Precautions                                    |
|           | Performing the Installation 0                         |
|           | Installation Summary                                  |
|           | Initial Configuration of the RS4000                   |
|           | Wall Mounting the RS4000                              |
|           | Hoffman Enclosure RS4000 Installation                 |
|           | Power On Components                                   |
|           | Checking LED Activity                                 |
| Chapter 3 | Configuring the Meru RS4000                           |
|           | Determine How the RS4000 Is To Be Managed             |
|           | Using the CLI with a Telnet/SSH Connection            |
|           | Using SNMP                                            |
|           | Configuring of the Radio Switch with the CLI Commands |
|           | Configuring the WLAN Parameters                       |
|           | Configuring System Security 24                        |
|           | Configuring Radio Parameters                          |
|           | Activating and Saving Changes                         |

| Chapter 4  | Managing and Monitoring the RS4000                                      |
|------------|-------------------------------------------------------------------------|
|            | Managing the RS4000                                                     |
|            | Saving the Configuration to a Remote Server                             |
|            | Upgrading the System Software                                           |
|            | Monitoring the RS4000                                                   |
|            | Checking System Details                                                 |
|            | Checking Systog Messages                                                |
|            | Checking Network Settings                                               |
|            | Checking Wireless Statistics                                            |
| Appendix A | Command Reference                                                       |
| Appendix B | MIB Definition Reference                                                |
|            | RFC 1212 MIB—System Group.         93                                   |
|            | RFC 1213 MIB—Interface Group                                            |
|            | IEEE 802.11 MIB—Dot11 Counter Table (Statistics)                        |
|            | Meru Enterprise MIB—AP System Entry                                     |
|            | Meru Enterprise MIB—Network Configuration MIB                           |
|            | Meru Enterprise MIB—Load Balancing MIB                                  |
|            | Meru Enterprise MIB—Global Radius Profile Configuration MIB             |
|            | Meru Enterprise MIB—Meru Interface Table                                |
|            | Meru Enterprise MIB—Trap Community Interface                            |
|            | Meru Enterprise MIB—SNMP Community Interface                            |
|            | Meru Enterprise MIB—SNMP Traps Flag                                     |
|            | Meru Enterprise MIB—Global Entry                                        |
|            | Meru Enterprise MIB—Syslog Table                                        |
|            | Meru Enterprise MIB—File Transfer Table                                 |
|            | Meru Enterprise MIB—Upgrade Flag                                        |
|            | Meru Enterprise MIB—Upgrade Status Flag                                 |
| Appendix C | Specifications                                                          |
|            | FCC Compliance                                                          |
|            | Wireless Interface                                                      |
|            | Ethernet Interface                                                      |
|            | Physical                                                                |
| Appendix D | Regulatory Information                                                  |
|            | Federal Communications Commission (FCC) Declaration of Conformity (DoC) |
|            | and Instructions                                                        |
|            | Declaration of Conformity                                               |
|            | List of Regulatory Compliance Certifications Summary by Country 115     |
|            | List of Regulatory Compliance Certifications Summary by Country         |

| Appendix E | Channels                                  |
|------------|-------------------------------------------|
|            | Channels                                  |
|            | IEEE 802.11a                              |
|            | IEEE 802.11bg                             |
| Appendix F | Translated Safety Warnings                |
|            | Dipole Antenna Installation Warning       |
|            | Explosive Device Proximity Warning    123 |
|            | Installation Warning                      |
|            | Circuit Breaker (15A) Warning             |

# **List of Figures**

| Figure 1 | Meru Radio Switch RS4000   | 2  |
|----------|----------------------------|----|
| Figure 2 | Bracket Attached to RS4000 | 12 |
| Figure 3 | Antenna Mounting Bracket   | 13 |
| Figure 4 | RS4000 Top Panel           | 15 |
| Figure 5 | RS4000 Status LEDs         | 16 |

# **List of Tables**

| Table 1 | RS4000 Hardware Features                    | 3   |
|---------|---------------------------------------------|-----|
| Table 2 | RS4000 Installation Tools                   | 8   |
| Table 3 | RS4000 LED Descriptions                     | 17  |
| Table 4 | Field Descriptions for show dot11couters    | 69  |
| Table 5 | Field Descriptions for show interfaces      | 73  |
| Table 6 | Field Descriptions for show ip              | 78  |
| Table 7 | 802.11abg Wireless Interface Specifications | 112 |
| Table 8 | IEEE 802.11a Channels                       | 117 |
| Table 9 | IEEE 802.11bg Channels                      | 119 |
|         | -                                           |     |

# **About This Guide**

This guide describes the features, installation, configuration, and maintenance of the Meru Radio Switch, RS4000.

## Audience

This guide is intended for system integrators, installers and network operators who are responsible for the installation and operation of the the Meru Radio Switch.

## In This Guide

This guide includes the following chapters:

- Chapter 1, "About the Radio Switch RS4000"
- Chapter 2, "Installing the RS4000"
- Chapter 3, "Configuring the Meru RS4000"
- Chapter 4, "Managing and Monitoring the RS4000"
- Appendix A, "Command Reference"
- Appendix B, "MIB Definition Reference"
- Appendix C, "Specifications"
- Appendix E, "Channels"
- Appendix F, "Translated Safety Warnings"

## **Other Sources of Information**

Additional information about wireless LAN networking is available in the following about external sources.

 Stevens, W. R. 1994. TCP/IP Illustrated, Volume 1, The Protocols. Addison-Wesley, Reading, Mass. • Gast, M.S. 2002. *802.11 Wireless Networks, The Definitive Guide*. O'Reilly and Associates, Sebastopol, Calif.

## **Typographic Conventions**

This document uses the following typographic conventions to help you locate and identify information:

| 1 | Note:    | Provides extra information, tips, and hints regarding the topic.                                                                                            |
|---|----------|----------------------------------------------------------------------------------------------------|
| ! | Caution! | Identifies important information about actions that could result in damage to or loss of data, or could cause the application to behave in unexpected ways. |
| ¥ | Warning! | Identifies critical information about actions that could result in equipment failure or bodily harm.                                                        |

## **Contacting Meru**

You can visit Meru Networks on the Internet at this URL:

#### http://www.merunetworks.com

Click the Support menu button to view Meru Customer Services and Support information.

## **Customer Services and Support**

For assistance, contact Meru Customer Services and Support 24 hours a day at 1-888-637-8952 (1-888-Meru-WLA(N)) or 1-408-215-5305. Email can be sent to support@merunetworks.com.

Meru Customer Services and Support provide end users and channel partners with the following:

- Telephone technical support
- Software update support
- Spare parts and repair service

#### **RMA Procedures**

Contact Meru Customer Services and Support for a Return Material Authorization (RMA) for any Meru equipment.

Please have the following available when making a call:

- Company and contact information
- Equipment model and serial numbers
- Meru software release and revision numbers (for example, 3.0.0-35)
- A description of the symptoms the problem is manifesting
- Network configuration

Contacting Meru

# Chapter 1 About the Radio Switch RS4000

The Meru Networks Radio Switch RS4000 enables high-capacity enterprise-class wireless LAN connectivity with full support of standard 802.11 security and network management features. Each RS4000 contains four built-in 802.11a/bg radios for high data and voice throughput – an essential requirement for high user-density environments with several simultaneous users. Classrooms and convention halls are typical deployment applications of the Radio Switch. Deploying the Radio Switch is easy—just like wireless access points, the Radio Switch can be installed wherever wireless coverage is needed. For large buildings with multiple rooms and floors, more than one Radio Switch to another, getting high-capacity WLAN access throughout the wireless enterprise enabled with multiple Radio Switches. The RS4000 also balances radio traffic across its RF channels and resolves contention within each RF channel such that users receive a switched wireless experience with dedicated bandwidth to execute a variety of applications ranging from web browsing and VoIP mobility to multimedia streaming.

The RS4000 comes with one high-gain omni-directional indoor antenna that aggregates and layers radio transmissions from each of the built-in radios. The antenna can broadcast every channel available to blanket the area around the Radio Switch, yet avoid interference and contention issues. This simplifies deployment efforts by eliminating the need for additional antennas for each radio. More importantly, RF channel planning efforts are greatly simplified.

Using the RS4000, wireless users experience the benefits of switching technology, now on Wi-Fidedicated bandwidth, traffic separation, and the ability to run multi-service networks.

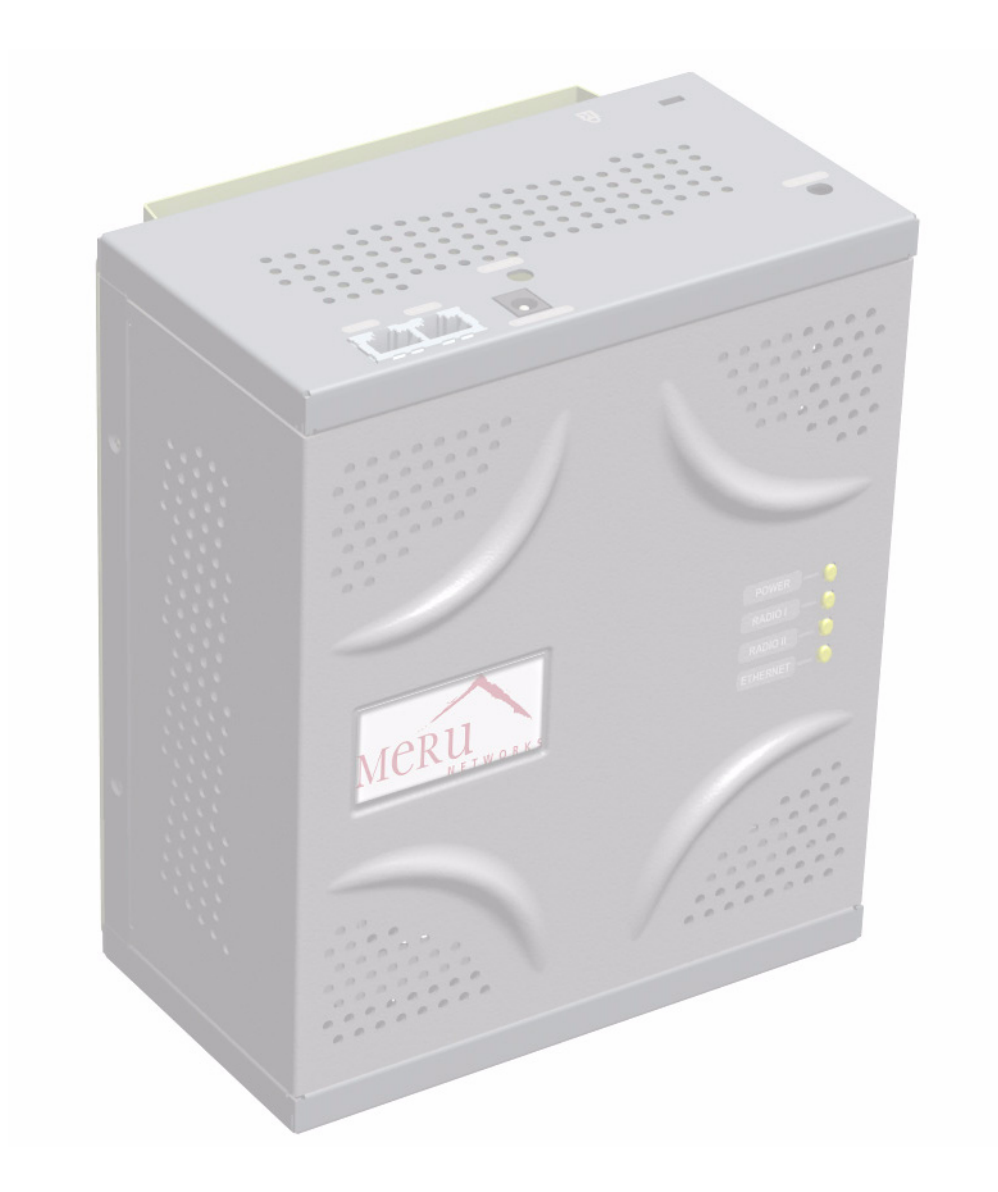

Figure 1: Meru Radio Switch RS4000

## **Hardware Features and Specifications**

Meru's Radio Switch, RS4000 contains four 802.11 (two 802.11a and two 802.11bg) radios that can transmit and receive simultaneously on four different channels to increase the total available wireless bandwidth at a given area. The RS4000 must be connected to the LAN using one or two 10/100 Mbps Ethernet connections and can also be powered over Ethernet—using two IEEE 802.3af POE connections, with 15W power on each connector.

The RS4000 works in conjunction with an external wideband RF combination omni directional (WRC/OD) antenna. Only one antenna is needed for simultaneous operation of all radios of an RS4000 in both the 2.4GHz and 5GHz bands. The antenna must be connected to the Radio Switch using any one of the low-loss antenna cables provided in the antenna packaging.

The RS4000 is a blade-server-type modular design for field-upgrades. By replacing the radio blade inside the RS4000, a higher number of 802.11a/bg radios and/or 802.11n can be supported.

The following table lists the key hardware features of the RS4000.

| Feature               | Description                                                                          |
|-----------------------|--------------------------------------------------------------------------------------|
| 802.11 Connectivity   | Two 802.11bg radios (2.4GHz)                                                         |
|                       | Two 802.11a radios (5 GHz)                                                           |
| Ethernet Connectivity | Two auto-sensing 10/100 Mbps ports                                                   |
| Power                 | Provided by two 802.3af Power Over Ethernet<br>connections (11W per connector)       |
| LEDs                  | Power, Radio Activity, and Ethernet Activity<br>LEDs per radio                       |
| Dimensions            | 9.5" x 8.5" x 3.875"                                                                 |
| Mounting Options      | RS4000 has mounting brackets for:                                                    |
|                       | Ceiling Mount                                                                        |
|                       | • Wall Mount                                                                         |
|                       | • Inside NEMA Enclosures (Hoffman, etc)                                              |
| Antenna               | Wideband RF Combination/Omni-Directional<br>(WRC/OD) Antenna. 5dBi gain. Indoor use. |
| Antenna Cables        | 3' low-loss cables (default option)                                                  |
|                       | 6' and plenum-rated cables (available option)                                        |
| Field-Upgradability   | Modular radio blade for upgrades                                                     |

Table 1: RS4000 Hardware Features

## **WLAN Features and Specifications**

- 802.11a and 802.11b/g client connectivity
- Four ESSIDs and four BSSID support
- L2 Security
  - WEP-64 and WEP-128
  - 802.1X PEAP
  - Dynamic load balancing
  - VLAN tagging support

### **Management and Monitoring**

Connect to the switch for management and monitoring is provided with the following:

- Allows a maximum of two connections via SSH and Telnet (including two simultaneous SSH sessions or two Telnet sessions; or one of each ) For SSH sessions, the SecureCRT and SSH Sessions applications are verified for inter operability.
- Console over Ethernet support for local administration
- SNMP v1 & v2c support for remote management
- IOS-like Command Line Interface (CLI)
- Syslog for remote logging

# Chapter 2 Installing the RS4000

This chapter describes how to physically install the Meru RS4000. It contains the following sections:

- Planning the Installation
- Performing the Installation

## **Planning the Installation**

Before performing the installation, be sure that you understand and have read the following sections:

- Prerequisites and System Requirements
- Check Product Package Contents
- Safety Precautions
- Installation Guidelines

### **Prerequisites and System Requirements**

The following prerequisites and system requirements must be met:

- Layer 2 connection to RS4000 from PC or Laptop for configuring initial network management settings
- 2 IEEE 802.3 PoE connections— one to each Ethernet port, yielding a maximum power specification of 15W per port
- Network switch for connecting all networking components
- Telnet or SSH application

### **Check Product Package Contents**

Confirm that the RS4000 shipping package contains the following items:

- Omni-directional antenna with 2 antenna cables and mounting bracket
- RS4000 with mounting bracket and mounting plate
- CD-ROM containing RS4000 software and documentation

RS4000 Release Notes

### **Safety Precautions**

Follow the guidelines in this section to ensure proper operation and safe use of the Radio Switch.

#### FCC Safety Compliance Statement

The FCC with its action in ET Docket 96-8 has adopted a safety standard for human exposure to radio frequency (RF) electromagnetic energy emitted by FCC certified equipment. When used with approved Meru Radio Switch antennas, Meru RS4000 product meets the uncontrolled environmental limits found in OET-65 and ANSI C95.1, 1991. Proper installation of this radio according to the instructions found in this manual will result in user exposure that is substantially below the FCC recommended limits.

#### **General Safety Guidelines**

- Do not touch or move antenna(s) while the unit is transmitting or receiving.
- Do not hold any component containing a radio so that the antenna is very close to or touching any exposed parts of the body, especially the face or eyes, while transmitting.
- The use of wireless devices in hazardous locations is limited to the constraints posed by the local codes, the national codes, and the safety directors of such environments.

#### Warnings

Translated versions of the following safety warnings are provided in Appendix F.

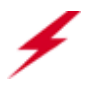

**Warning!** In order to comply with FCC radio frequency (RF) exposure limits, dipole antennas should be located at a minimum of 7.9 inches (20 cm) or more from the body of all persons.

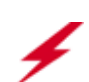

**Warning!** Do not operate your wireless network device near unshielded blasting caps or in an explosive environment unless the device has been modified to be especially qualified for such use.

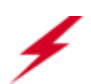

**Warning!** Do not work on the system or connect or disconnect cables during periods of lightning activity.

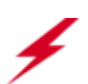

**Warning!** Read the installation instructions before you connect the system to its power source.

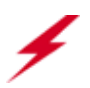

**Warning!** This product relies on the building's installation for short-circuit (overcurrent) protection. Ensure that a fuse or circuit breaker no larger than 120 VAC, 15A U.S. (240 VAC, 10A international) is used on the phase conductors (all current-carrying conductors).

### **Installation Guidelines**

The RS4000 requires a location that meets the following:

- A location to mount the antenna within 3' of the RS4000 and with relatively unobstructed access to the client stations
- Power over Ethernet (PoE) connection to the network switch servicing the RS4000.

The RS4000 obtains power from 802.3af standard Power over Ethernet (PoE) compatible network switch or PoE power injector installed between the switch and the RS4000.

Select a location with minimal physical obstructions between the RS4000 antenna and the wireless stations. In a classroom, mounting the RS4000 on the wall near the ceiling provides the least obstructed communications path.

Most installations receive the best coverage using the following guidelines:

- Do not install the antenna near metal objects, such as heating ducts, metal doors, or electric service panels.
- Relative to the ground, orient the antenna up or down, not sideways.

**Note:** The previous guidelines are general guidelines. Each site has its own unique environment. Place antenna accordingly.

The RS4000 is only intended for installation in Environment A as defined in IEEE 802.3af. All interconnected equipment must be contained within the same building, including the interconnected equipment's associated LAN connection.

You need the tools listed in Table 2.

#### Table 2: RS4000 Installation Tools

| Installation Type                  | Tools Required      |
|------------------------------------|---------------------|
| Vertical mounting over a wall stud | • Drill             |
|                                    | • 1/8"drill bit     |
|                                    | • Screwdriver       |
|                                    | (Optional) Pliers   |
| Vertical mounting on sheetrock     | • Drill             |
|                                    | • 3/16" drill bit   |
|                                    | • Screwdriver       |
|                                    | • (Optional) Pliers |

#### About an Hoffman Enclosure Installation

The recommended RS4000 installation is a wall mount, but if necessary the RS4000 can be housed inside a protective (NEMA) box made by Hoffman that is manufactured with external corner tabs for standard wall mounting, above or below a ceiling.

Meru leaves the placement and orientation of the Hoffman enclosure to the customer. It will be necessary to drill holes through the plastic enclosure with a Meru-provided template to enable the antenna and Ethernet cabling to exit the enclosure. Instructions for performing this task are provided in the section **"Creating Cable Pass-through Holes in the Hoffman Enclosure"** on page 14.

#### **Optimum Antenna Positioning and Placement**

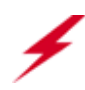

**Warning!** Inside antennas must be positioned to observe minimum separation of 20 cm. ( $\sim 8$  in.) from all users and bystanders. For the protection of personnel working in the vicinity of inside (downlink) antennas, the following guidelines for minimum distances between the human body and the antenna must be observed.

The installation of the indoor antenna must be such that, under normal conditions, all personnel cannot come within 20 cm. (~ 8.0 in.) from any inside antenna. Exceeding this minimum separation will ensure that the employee or bystander does not receive RF-exposure beyond the Maximum Permissible Exposure according to FCC CFR 47, section 1.1310 i.e. limits for General Population/Uncontrolled Exposure.

## **Performing the Installation**

### Installation Summary

The summary of the steps to install the RS4000 are as follows:

- Initial Configuration of the RS4000
- Wall Mounting the RS4000 or
- Hoffman Enclosure RS4000 Installation
- Power On Components
- Checking LED Activity

### Initial Configuration of the RS4000

Before the RS4000 is installed in its permanent location, perform an initial RS4000 configuration to assign its IP addressing.

For this configuration, place the RS4000 on a Layer 2 subnet (192.168.1.x/24) with a PC or laptop so a Telnet or SSH connection to the RS4000 can be made using the default IP address 192.168.1.1. This address is used to initially connect to the RS4000 so you can set networking addresses before the RS4000 is deployed in its permanent location.

Once the Telnet/SSH conection is made to the RS4000, you will be prompted to log on. Use the default **admin** login name with the default password, **admin**.

#### Changing the Default System Password and SNMP Community Strings

**Caution!** As shipped, the system is set with a default password and default SNMP community strings that allow documented access to the management interfaces. It is strongly recommended that you change these default settings as soon as possible to prevent unauthorized access to your system. The commands to perform these changes follow.

#### To change the admin password:

# passwd new\_password
Changing password for admin
Re-enter new password: new\_password
Password changed.

Once the password is changed, it takes effect immediately (usually the command **activate-conf** must be used to activate a change). However, the password is active only for the current session. To save the password so it remains in affect after a reboot, it must followed with the commands **activate-conf** and **save-conf**.

/

Note: The system checks for passwords that are too simple or similar.

#### To change the SNMP community strings:

```
# set snmpcommunity ROCommunityString new_string
# set snmpcommunity RWCommunityString new_string
# set trapcommunity TrapCommunityStr new string
```

#### Configuring the RS4000 Networking Parameters

Determine whether to allow DHCP to assign IP addressing for the RS4000 or whether a static IP address will be used. Confer with your network administrator to ensure conformance with your site's network configuration strategy.

#### **Configuring DHCP-assigned Addressing**

By default, static IP addressing is set for the RS4000. To allow a DHCP server to assign an IP address, use the following command:

```
# set ip boot_protocol dhcp
```

#### **Configuring Static IP Addressing**

To change the default static IP address of 192.168.1.1 to another static IP address and netmask, use the following commands. You should also configure the default gateway IP address: # set ip boot\_protocol static addr *ip\_address* netmask *netmask* # set ip gateway *ip\_address* 

#### **Configuring Domain Name**

To set the domain name, use the command:

# set ip domain domain\_name

#### **Configuring DNS Servers**

You can configure up to four DNS servers to be used with the RS4000. In the following command, replace the DNS server number (1 for this example) with the number that you are currently configuring:

# set ip dns1 ip\_address

#### **Activating and Saving Changes**

After making your configuration changes, it is necessary to activate them using the command **activate-conf**. Changes are then propagated and started on all radios and will continue running until the system is rebooted.

To make sure changes are retained after a system reboot, you must save the active (running) configuration to a startup configuration file, using the command **save-conf**.

#### **Checking the Network Configuration**

Before exiting network configuration session, check that the settings are correct and to your satisfaction:

# show ip

| : | Static                                  |
|---|-----------------------------------------|
| : | 10.0.221.14                             |
| : | 255.0.0.0                               |
| : | 10.0.20                                 |
| : | merunetworks.com                        |
| : | 10.0.10                                 |
| : | 10.0.0.40                               |
| : | 65.182.161.201                          |
| : | 206.13.28.12                            |
|   | : : : : : : : : : : : : : : : : : : : : |

If you configured DHCP, you have to use a third-party application to see the address that has been assigned to the RS4000.

#### **Exiting the Initial Configuration**

Once you have confirmed the correct IP address, exit the RS4000 CLI by typing quit at the prompt.

Disconnect the RS4000 and proceed to the physical installation instructions. Depending on the type of installation you will be performing, use the procedure:

- Wall Mounting the RS4000
- Hoffman Enclosure RS4000 Installation

### Wall Mounting the RS4000

**Note:** The RS4000 has a security cable slot so you can secure the RS4000 with a standard security cable, such as those used to secure laptop computers (for example, Kensington cable locks).

To wall mount an RS4000:

1. Remove the bracket from back side the RS4000 if it is attached by unscrewing each of the 4 knurled thumbscrews (see Figure 2).

- 2. Choose the location on the wall where the RS4000 will be mounted. The RS4000 can be oriented in any direction, but it is probably more convenient if the SMA antenna mounts are at the top. This orientation is more convenient for reading LED status.
- **3.** Using the bracket holes as a template, mark the location on the wall for the two RS4000 bracket mounting screws. They are placed 5 25/32" (147mm) apart, center-to-center, one above the other. If you are not using plastic wall anchors, you must center the mounting screws on a wall stud.

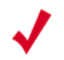

**Note:** The RS4000 mounting bracket provides holes to accommodate many types of common installations such as over a junction box, etc. This procedure describes only the standard wall mount.

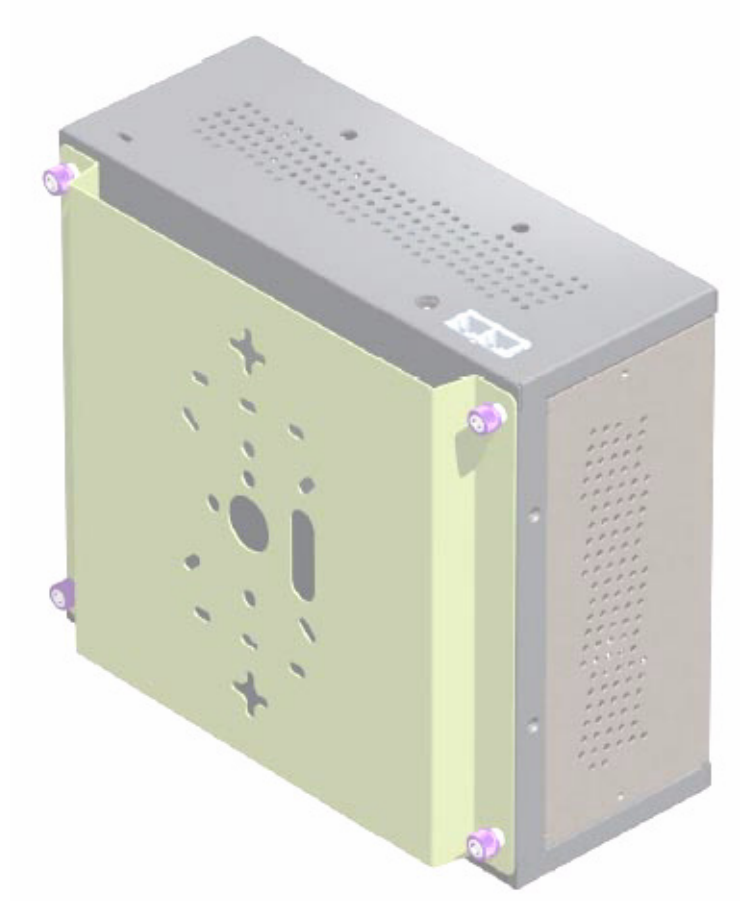

#### Figure 2: Bracket Attached to RS4000

- 4. Drill holes at the locations you marked:
  - 3/16-inch holes if you are using plastic anchors
  - 1/8-inch holes if you are using only the screws
- 5. If you are using plastic anchors, install them in the holes.
- 6. Screw in the screws most of the way, so that the screw head is about 1/16 of an inch from the wall.

- 7. Mount the bracket on the screws, placing the circular portion of the keyhole mounts over the screw heads and sliding the bracket down.
- 8. Tighten the screws to secure the bracket.
- On the RS4000, attach the two antenna cables to the SMA antenna connectors labeled ANT 1 and ANT 2 on the top panel of the RS4000 (see Figure 4) by turning the cable ends clockwise until tight.
- **10.** Attach two Ethernet cables to the Ethernet ports labeled **ETH 1** and **ETH 2** on the top panel of the RS4000.
- **11.** Align the RS4000 to the bracket (against the wall) and tighten the four knurled thumbscrews until secure. If necessary, apply extra tightening with pliers.
- **12.** Attach the antenna cables to the antenna, as described in "**Placing and Positioning the Antenna**."
- **13.** Connect the two Ethernet cables to the PoE device.

#### Placing and Positioning the Antenna

The RS4000 antenna should be mounted to the wall within 6' of the RS4000 using a standard camera bracket with 1/4-20 mounting screw. The optional Light-Duty Camera Mount bracket (part number MN-ACC-RS4000-WCM) is available from Meru Networks. The recommended orientation is shown in **Figure 3**.

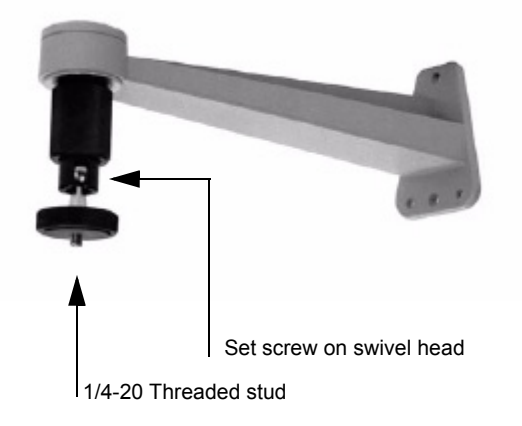

#### Figure 3: Antenna Mounting Bracket

The RS4000 antenna uses two 6' RF cables to connect to the SMA connectors on the top panel of the RS4000 (see Figure 4). The RF cables should be attached to the RS4000 as a result of the procedures described in "Wall Mounting the RS4000."

Mount the antenna and connect the cables as described in the following:

- 1. Using the screwholes in the mounting bracket as a template, mark and drill holes into the wall.
- **2.** Attach the bracket securely with three 1/4" diameter fasteners or one 5/16" diameter and one 1/4" diameter fastener if mounting to a wall stud (fasteners are not supplied).
- 3. Connect the RF antenna wires from the RS4000 to the SMA connectors on the top of the antenna.

- **4.** Attach the top of the antenna to the 1/4-20 threaded stud on the swivel head and tighten the nut against the antenna.
- 5. Loosen the set screw on the swivel assembly, if necessary, with the Allen wrench that is provided.
- 6. Position the antenna to maximize the reception and tighten the set screw.

### Hoffman Enclosure RS4000 Installation

Use the procedures in this section to mount the RS4000 within the Hoffman enclosure. It will be necessary to modify the Hoffman enclosure by drilling cable pass-through holes before installing the RS4000.

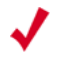

**Note:** The recommended Meru installation is a vertical wall mount, which allows for unimpeded air flow through the unit. The option to install the RS4000 within a Hoffman enclosure is left to the customer's discretion, based on site-specific factors such as protection and accessibility, etc. Installation in the Hoffman enclosure requires drilling air vents and cable pass-through holes.

#### Creating Cable Pass-through Holes in the Hoffman Enclosure

To create cable pass-through holes in the Hoffman enclosure, Meru supplies a template with markings that coincide with the placement of the Ethernet and antenna cable locations on the RS4000. Depending on the orientation of the RS4000 installation in the Hoffman enclosure, the template is to be used on the side of the enclosure adjacent to the RS4000 top panel, where the cables connect.

- 1. Open the lid of the empty Hoffman enclosure to provide unimpeded access to the enclosure sides.
- 2. On the outside of the empty Hoffman enclosure, locate the top center of the side where the cables will exit.
- **3.** Using the pattern on the supplied template, mark the center of the holes and drill a 1/2" to 1" hole at each of the three locations specified by the template.

#### Mounting the RS4000 in the Hoffman Enclosure

To mount the RS4000 in the Hoffman enclosure, it is necessary to use the mounting plate that is supplied with the RS4000 packing items. This procedure assumes the Hoffman enclosure is already mounted at the site.

- 1. Remove the bracket from back side the RS4000 if it is attached by unscrewing each of the 4 knurled thumbscrews.
- 2. Attach the mounting plate to the back of the RS4000 with four 6-36 screws. The plate is larger than the RS4000, and the overlap portion has screw holes that match up with the screwholes in the Hoffman enclosure.
- 3. Attach the two antenna cables to the SMA antenna connectors labeled **ANT 1** and **ANT 2** on the top panel of the RS4000 (see Figure 4) by turning the cable ends clockwise until tight.

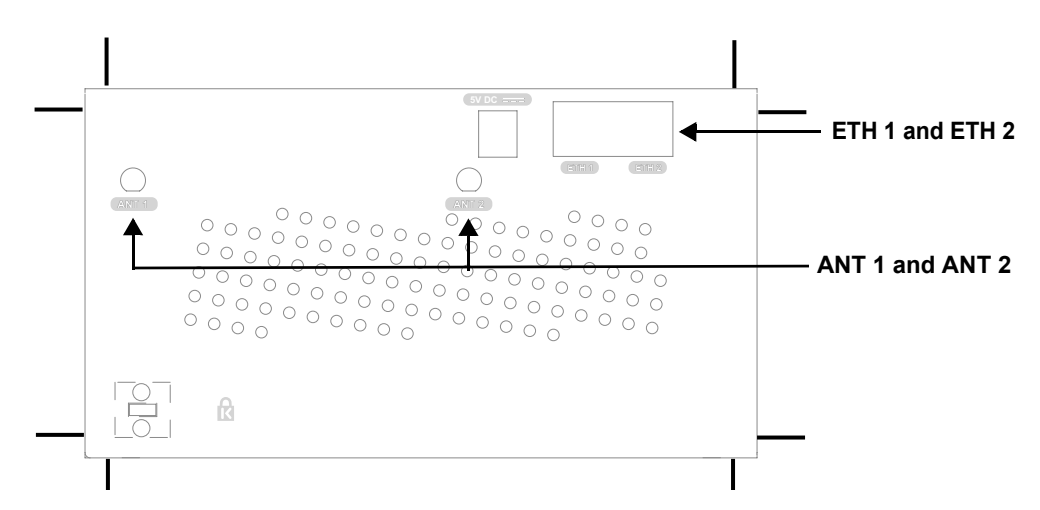

#### Figure 4: RS4000 Top Panel

- 4. Attach two Ethernet cables to the Ethernet ports labeled ETH 1 and ETH 2 on the top panel of the RS4000.
- **5.** Place the RS4000 into the Hoffman enclosure, and align the plate screwholes with the holes in the Hoffman enclosure.
- 6. Pass the Ethernet and antenna cables out of the Hoffman enclosure through the cable pass-through holes, if necessary.
- 7. Tighten the captive screws on the mounting plate to the Hoffman enclosure.
- 8. Attach the antenna cables to the antenna.
- **9.** Position and align the bottom of the antenna over the threaded stud on the antenna mount arm and tighten the threaded stud to the antenna.
- **10**. Test the reception for the antenna and then securely tighten the antenna.
- **11.** Close the lid to the Hoffman enclosure and secure the lock.
- **12.** Connect the two Ethernet cables to the PoE device.

### **Power On Components**

Apply power to the PoE component and network switch to power up the RS4000. Continue with the software configuration in the next chapter.

## **Checking LED Activity**

Radio switch status LEDs are provided on the face of the RS4000.

#### **RS4000 Status LEDs**

Status LEDs on the *face* of the RS4000 light, as shown in Figure 5.

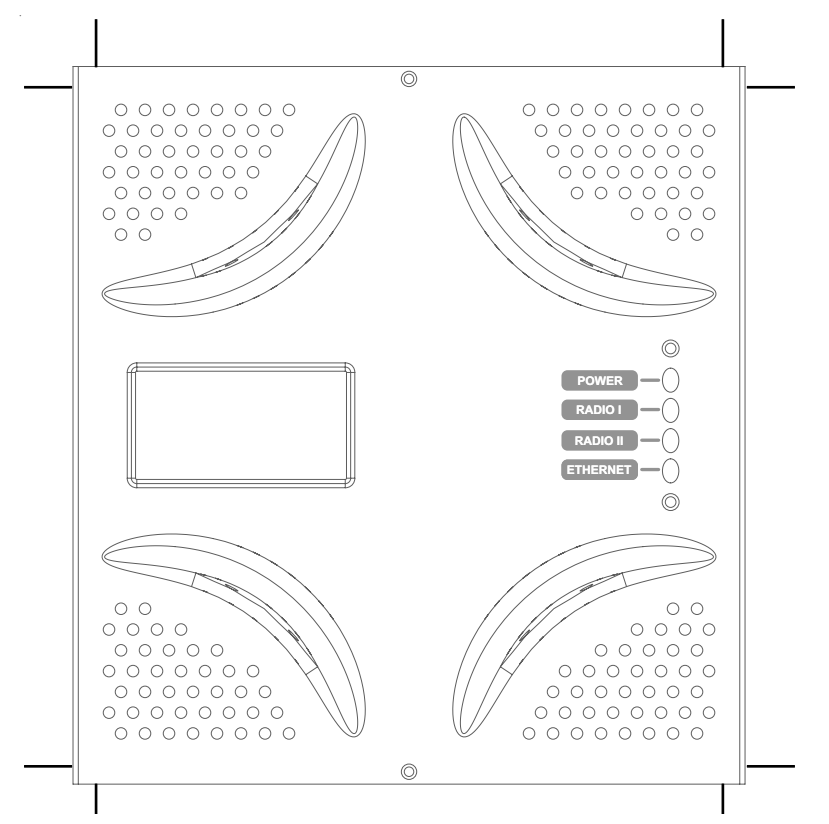

#### Figure 5: RS4000 Status LEDs

The RS4000 uses 4 LEDs. The functions of the status LEDs are described in Table 3.

#### Table 3: RS4000 LED Descriptions

| LED      | Function                                                                                                    |
|----------|----------------------------------------------------------------------------------------------------|
| Power    | The Power status LED status is as follows:                                                                                                    |
|          | • off—power is off                                                                                                    |
|          | • solid red—when power is applied, system initializes for 40 seconds and then LED turns green; otherwise, system is in an abnormal state (notify Customer Support) |
|          | • solid amber—at any time, if this LED state persists longer than 40 seconds, notify Customer Support                                                              |
|          | • solid green—system is fully operational                                                                                                    |
| Radio I  | The Radio I LED is lit when radio packets are being transmitted and when the radio is beaconing.                                                                   |
| Radio II | The Radio II LED is lit when radio packets are being transmitted and when the radio is beaconing.                                                                  |
| Ethernet | The Ethernet LED status is as follows:                                                                                                    |
|          | • off—no link                                                                                                    |
|          | • solid green—100Mbps connection                                                                                                    |
|          | • blinking green—transmit or receive activity at 100Mbps                                                                                                    |
|          | • solid amber—10Mbps connection                                                                                                    |
|          | • blinking amber—transmit or receive activity at 10Mbps                                                                                                    |

Performing the Installation

# Chapter 3 Configuring the Meru RS4000

The configuration of the RS4000 includes the following procedures:

- Determine How the RS4000 Is To Be Managed
- Configuring of the Radio Switch with the CLI Commands
- Activating and Saving Changes

## Determine How the RS4000 Is To Be Managed

The RS4000 can be managed remotely with third-party SNMP Manager software or directly with the CLI via a Telnet or SSH connection.

### Using the CLI with a Telnet/SSH Connection

Using the IP address configured in **Initial Configuration of the RS4000**, start a Telnet or SSH session using the newly configured IP address for your RS4000.

After the session is established, you will be prompted to log on. Use the default **admin** login name with the newly assigned password, or the default admin password, **admin**, if you did not change the password.

Once you have successfully logged in with the **admin** user ID, you have a full privilege to all CLI commands. A complete listing of the CLI commands, their keywords and arguments, can be found in Appendix A, "Command Reference."

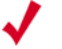

Note: A maximum of two Telnet/SSH connections are allowed to the RS4000 at any time.

### Using SNMP

The RS4000 contains SNMP agent software that can be utilized by a standard SNMP manager to communicate with and manage the RS4000. The complete set of Meru Enterprise MIB Tables are listed in Appendix B, "MIB Definition Reference." By default SNMP access is enabled.

**Caution!** As shipped, the system is set with a default password and default SNMP community strings that allow documented access to the management interfaces. It is strongly recommended that you change these default settings as soon as possible to prevent unauthorized access to your system. The commands to perform these changes follow.

To start using SNMP, the following needs to be established:

- The IP address and community string of the server running the SNMP manager that can establish Read Only sessions.
- The IP address and community string of the server running the SNMP manager that can establish Read Write sessions.

When configuring the SNMP manager access, you can allow specific managers SNMP access by defining the IP address of that manager, or allow all SNMP managers access, by using the default IP address 0.0.0.0.

#### **Configuring the SNMP Manager Settings**

The commands to allow the SNMP Manager to communicate with the agent that resides in the RS4000 establish the type of SNMP operations the manager can perform. The SNMP manager can be configured for ReadOnly operations, which allow SNMP get operations, or ReadWrite, which allow SNMP get/set operations. Using the ReadWrite access allows remote configuration of the RS4000, when used with the writable MIB objects.

#### **Configuring ReadOnly Managers**

The following commands enable ReadOnly communication (1), and set the IP address and community string (used as a password) for an SNMP manager at IP address 192.168.200.100:

```
# set snmpcommunity ROPrivilege 1
# set snmpcommunity ROCommunityString CatsCradle
# set snmpcommunity ROManagerIpAddress 192.168.200.100
```

To allow all SNMP managers in the network to have read access, do not use the command **set snmpcommunity ROManagerIpAddress**. Instead, the default setting 0.0.0.0 is used to allow all SNMP managers with the community string CatsCradle.

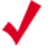

**Note:** If need be, the default IP address can be reset by using the 0.0.0.0 address as argument to the IP address command (**snmpcommunity ROManagerIpAddress**).

#### Configuring ReadWrite Managers

The following commands enable ReadWrite communication (1), and set the IP address and community string (used as a password) for an SNMP manager at IP address 192.168.300.100:

```
# set snmpcommunity RWPrivilege 1
```

```
# set snmpcommunity RWCommunityString CatsCradle
```

```
# set snmpcommunity RWManagerIpAddress 192.168.300.100
```

To allow all SNMP managers in the network to have read/write access, do not use the command **set snmpcommunity ROManagerIpAddress**. Instead, the default IP address setting 0.0.0.0 is used to allow all SNMP managers with the community string CatsCradle to get/set MIB objects.

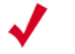

Note:

If need be, the default IP address can be reset by using the 0.0.0.0 address as argument to the IP address command (**snmpcommunity RWManagerIpAddress**).

## Configuring of the Radio Switch with the CLI Commands

This section describes additional commands to configure the RS4000, as shown in following sections:

- Configuring the WLAN Parameters
- Configuring an ESSID
- Configuring System Security
- Configuring Radio Parameters

## **Configuring the WLAN Parameters**

The **set wif** command performs the configuration of the wireless and security properties for the interface. An interface must be specified in each of the commands and the radio interface determines the 802.11 operating mode and some associated features. For example, **radio1-1** and **radio1-2** operate in mode 802.11a and **radio2-1** and **radio2-2** operate in either 802.11bg or b mode.

To see the default settings, use the show factoryconfig command. .

```
meru_ap# show factoryconfig
[system_config]
host_name=meru_ap
syslog_server=
[network_config]
boot_proto = static
ip_addr = 192.168.1.1
mask = 255.255.255.0
def_gateway=
domain=
dns1=
dns1=
dns2=
dns3=
dns4=
```

[radio1-1] status = up essid = merul-1 mode = 11a channel = 36rate = auto  $tx_power = 30$  $rts_threshold = 2312$  $dtim_{period} = 1$ publish ssid = enable beacon\_interval = 100  $vlan_tag = 0$ [radio2-1] status = up essid = meru2-1 mode = 11gchannel = 1rate = auto  $tx_power = 30$ rts\_threshold = 2312 short preamble = enable dtim\_period = 1 publish\_ssid = enable beacon\_interval = 100  $vlan_tag = 0$ [radio1-2] status = up essid = meru1-2mode = 11a channel = 149rate = auto tx power = 30rts\_threshold = 2312 dtim\_period = 1 publish\_ssid = enable beacon\_interval = 100  $vlan_tag = 0$ [radio2-2] status = up essid = meru2-2mode = 11gchannel = 11rate = auto  $tx_power = 30$  $rts_threshold = 2312$ short\_preamble = enable  $dtim_period = 1$ publish\_ssid = enable beacon interval = 100  $vlan_{tag} = 0$ [wifsec\_radio1-1]
```
security_mode = none
wep_security_mode = shared
wep_key_len = wep64
tx key idx = 1
rekey_period = 300
reauth_period = 3600
[wifsec_radio2-1]
security_mode = none
wep security mode = shared
wep key len = wep64
tx_key_idx = 1
rekey_period = 300
reauth_period = 3600
[wifsec radio1-2]
security_mode = none
wep_security_mode = shared
wep_key_len = wep64
tx_key_idx = 1
rekey_period = 300
reauth period = 3600
[wifsec_radio2-2]
security_mode = none
wep_security_mode = shared
wep_key_len = wep64
tx key idx = 1
rekey_period = 300
reauth_period = 3600
[radius]
primary_server_ip = 10.0.0.1
primary server port = 1812
secondary_server_ip = 10.0.0.2
secondary_server_port = 1812
[load_balancing]
action = start
interval = 1000
mode = strict
[snmp_agent]
sysContact = RSswitchApAgent
sysName = meru_ap
sysLocation = meru ap
read_com_str = public
read_mgr_ip = 0.0.0.0
read_com_access = read
write_com_str = test2
write_mgr_ip = 0.0.0.0
write com access = write
trap\_com\_str = test2
trap_mgr_ip = 10.0.0.21
uname = admin
```

```
upasswd = admin
```

#### **Configuring an ESSID**

The RS4000 allows each of the interfaces to have a separate ESSID. By default, **meru1-1** is specified for radio1-1 and **meru1-2** for radio1-2; **meru2-1** is specified for radio2-1 and **meru2-2** for radio2-2. To change the ESSID, for example to **chemestry lab**, use the following commands:

```
# set wif radio2-1 essid chemestry_lab
# set wif radio2-2 essid chemestry_lab
```

#### **Configuring System Security**

The RS4000 security options include WEP-128 and WEP-64 encryption and 802.1X authentication and encryption with PEAP. Procedures to configure these features are described in the following sections.

#### Setting WEP Parameters

To configure radio2-1 for WEP128, with key index 2 and the hex key 135792468011:

```
# set wif radio2-1 security_mode wep
# set wif radio2-1 key_index 2
# set wif radio2-1 key1 0x1357924680111
```

#### Setting 802.1X Interoperability

The following commands set the primary RADIUS server IP address to 10.0.0.30, with a shared secret of 2for10is, and port 1812.

```
# set radius primary_ip 10.0.0.30
# set radius primary_secret 2for10is
# set radius primary port 1812
```

To configure radio1-1 for 802.1X security:

```
# set wif radio1-1 security_mode 8021x
```

The default settings of 3600 seconds for a reauthentication period and 300 seconds for a rekey interval are used.

#### **Configuring Radio Parameters**

Operating parameters for radio settings such as the channel, rate, transmit power, and short preamble can be changed for each radio interface. The available settings are determined by the radio band present on the interface, for example, 802.11bg interfaces have channels 1-11 and 802.11a have channels 36, 40, 44, 48, 52, 56, 60, 64, 149, 153, 157, 161, 165.

For this release of product, following channel usage is recommended:

For 802.11bg radios:

• Channel 1 and Channel 11

For 802.11a radios, use any of the following combinations:

- Channel 36 and Channel 48
- Channel 40 and Channel 52
- Channel 44 and Channel 56
- Channel 48 and Channel 60
- Channel 52 and Channel 64

```
# set wif radiol-1 channel 36
# set wif radiol-2 channel 48
# set wif radio2-1 channel 1
# set wif radio2-2 channel 11
The following commands set rates for 802.11bg interfaces and 802.11a
interfaces:
# set wif radiol-1 rate 24
# set wif radiol-2 rate 36
# set wif radio2-1 rate 6
# set wif radio2-2 rate 11
The following commands set power for 802.11bg interfaces and 802.11a interfaces:
# set wif radio2-1 rate 6
# set wif radio2-1 rate 11
```

# set wif radio1-1 tx\_power 15
# set wif radio1-2 tx\_power 15
# set wif radio2-1 tx\_power 15
# set wif radio2-2 tx\_power 15

The following commands set long preamble for 802.11bg interfaces:

# set wif radio2-1 short\_preamble disable
# set wif radio2-2 short preamble disable

## **Activating and Saving Changes**

After making your configuration changes, it is necessary to activate them using the command **activate-conf**. Changes are then propagated and started on all radios and will continue running until the system is rebooted.

To make sure changes are retained after a system reboot, you must save the active (running) configuration to a startup configuration file, using the command **save-conf**.

Activating and Saving Changes

# Chapter 4 Managing and Monitoring the RS4000

This chapter describes tasks to maintain optimal operating conditions and monitor the performance of the RS4000.

### Managing the RS4000

An important part of maintaining optimal performance for the RS4000 is performing image upgrades as they become available from Meru. This section describes the steps to obtain an upgrade image from the Meru FTP site and then apply the image to upgrade the RS4000.

Another helpful procedure is to keep a copy of the working configuration at another site for safekeeping. The procedure to upload the configuration file to a remote server is also described.

#### Saving the Configuration to a Remote Server

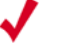

Note: Configuration files that are saved off-box should **not** be edited with a text editor. The only changes to the configuration file should result from changes made on the RS4000, using the CLI commands.

Best practice recommendations include saving a copy of the configuration to a remote server to safeguard against accidental removal or destruction of a valid working configuration. To send a configuration to a remote server (for example 10.0.220.58), use the following command:

```
# upldconf tftp_ip 10.0.220.58
Upload of nms.conf complete
```

#### Upgrading the System Software

Upgrading the system software is recommended when new images are released from Meru that include additional features or fixes. The images are usually located on the Meru Networks FTP site.

The steps to perform an upgrade to the RS4000 software follow:

1. Be sure to save your running configuration (if you want to keep any changes you made to this point):

```
# save-conf
Configuration Saved Successfully!
```

2. As a best practice, ensure that your configuration is backed up to a remote server:

```
# upldconf tftp_ip 10.0.220.58
Upload of nms.conf complete
```

3. Use the **download** command to download a new new software image file into the RS4000 flash memory. In the following example, the image RS4000\_pkg\_11\_0\_06.tar resides on the server at 10.0.220.58

```
# download ip 10.0.220.58 image RS4000_pkg_11_0_06.tar
Download Complete
```

4. Use the **upgrade local** command to upgrade the current image to the newly downloaded image:

```
# upgrade local image RS4000_pkg_11_0_06.tar
Upgrade Complete
```

**5.** The RS4000 automatically reboots as part of the upgrade procedure. Wait 2-3 minutes and reconnect via telnet or SSH and log in as **admin**.

```
Meru RS4000 (00:01:02)
  (c) 2004 Meru Networks, Inc.
  All Rights Reserved
  Unauthorized access or use of this system is strictly prohibited.
  meru_ap login: admin
Password:
```

RS4000 v1.00-pre10 (2005.06.20-15:40+0000) Built-in shell (ash) Enter 'help' for a list of built-in commands.

6. Check RS4000 configuration after reboot.

```
# show running-conf
```

### Monitoring the RS4000

Various show commands allow you to check the system configuration and statistics to monitor the system performance.

#### **Checking System Details**

To check the basic system details, use the commands show system and show wif:

# show system

: Access Point

|         | Up Time(hh:mm:ss.ff)     | : | 04:30:23.41               |
|---------|--------------------------|---|---------------------------|
|         | Contact                  | : | RSswitchApAgent           |
|         | Name                     | : | meru_ap                   |
|         | Location                 | : | meru_ap                   |
|         | Serial Number            | : | 00:10:C6:AA:11:13         |
|         | АР Туре                  | : | RS4000                    |
|         | Boot Version             | : | 1.0                       |
|         | Software Version         | : | 1.1-131                   |
|         | Host Name                | : | meru_ap                   |
|         | Syslog Server            | : | 0.0.0                     |
| # show  | wif                      |   |                           |
| [radio1 | -1]                      |   |                           |
| -       | ESSID                    | : | cwon-testap               |
|         | Operational Mode         | : | 11a                       |
|         | Rate                     | : | auto                      |
|         | Channel                  | : | 36                        |
|         | Short Preamble           | : | disable                   |
|         | Tx Power                 | : | 30                        |
|         | ESS Vlan Tag             | : | 0                         |
|         | DTIM Period              | : | 1                         |
|         | Publish ESSID            | : | enable                    |
|         | Beacon Interval          | : | 100                       |
|         | Rekey Period             | : | 300                       |
|         | Re-authentication Period | : | 3600                      |
|         | Key Length               | : | wep128                    |
|         | Security Mode            | : | WEP                       |
|         | Transmission Key Index   | : | 1                         |
|         | Wep Security Mode        | : | shared                    |
|         | WEP Keyl                 | : | * * * * * * * * * * * * * |
|         | WEP Key2                 | : | *****                     |
|         | WEP Key3                 | : | *****                     |
|         | WEP Key4                 | : | *****                     |
|         | -                        |   |                           |

(and so on, for each radio interface)

## **Checking Syslog Messages**

[system]

Description

Syslog messages are generated and sent to the log file on the syslog server that is configured with the **set system syslog\_server** *IP\_address* command. These message are sent when critical events occur in the WLAN. A sample syslog message follows:

03072005\_RS\_SYSLOG\_10

| 03072005_RS_SYSLOG_10 | Radio Switch has successfully booted. This message contains<br>the IP address and MAC address of the Radio Switch and also<br>Identifies the device type as RS4000. |
|-----------------------|----------------------------------------------------------------------------------------------------|
| 03072005_RS_SYSLOG_20 | FLASH corruption has occurred. The software is then reset to factory defaults.                                                                                      |
| 03072005_RS_SYSLOG_30 | An upgrade process has been initiated on the RS4000.                                                                                                    |
| 03072005_RS_SYSLOG_40 | An upgrade process has been successfully completed on the RS4000.                                                                                                   |
| 03072005_RS_SYSLOG_50 | An upgrade process has failed on the RS4000.                                                                                                    |
| 03072005_RS_SYSLOG_60 | The admin user has logged into the RS4000.                                                                                                    |
| 03072005_RS_SYSLOG_70 | The admin user has logged out of the RS4000.                                                                                                    |
| 03072005_RS_SYSLOG_80 | The admin user is unable to log into the RS4000.                                                                                                    |
| 03072005_RS_SYSLOG_90 | The RADIUS server has switched from Primary to Secondary<br>or vice versa. The IP address of the RADIUS Server to which<br>the switch is made is included.          |

The list of syslog messages are as follows:

### **Checking Security Options**

Check the settings for the security options using the **show wif** and **show radius** commands. Check the example output of the show wif command above. Included are the Security Mode settings (WEP or 802.1X), and the various details that are determined by the mode selected. For example, the WEP Keys, Key Index position, and so forth.

If 802.1X is selected, the RADIUS settings for the primary and secondary server can be checked with the **show radius** command:

meru\_ap# show radius

[radius]

| IP Address Primary RADIUS Server         | : | 10.0.0.1 |
|------------------------------------------|---|----------|
| Port of Primary RADIUS Server            | : | 1812     |
| Shared Secret of Primary RADIUS Server   | : | *******  |
| IP Address Secondary RADIUS Server       | : | 10.0.0.2 |
| Port of Secondary RADIUS Server          | : | 1812     |
| Shared Secret of Secondary RADIUS Server | : | *******  |

#### **Checking Network Settings**

Use the **show ip** command to check the network settings:

# show ip

Network Configuration:

```
Boot Protocol : dhcp
IP Address : 172.16.0.74
Network Mask : 255.255.0.0
Default Gateway : 172.16.0.1
Domain : merunetworks.com
DNS1 :
DNS2 :
DNS3 :
DNS4 :
```

Checking whether you have connectivity with the network can be checked with the **ping** command, once you see the IP address of the RS4000:

```
ping 172.16.0.74
```

#### **Checking Wireless Statistics**

To check the wireless statistics for the entire Radio Switch, use the **show dot11counters** command (see the command reference page, "show dot11counters" on page 69 for descriptions of the various statistics).

You can also check statistics for a particular interface by specifying that interface (radio1-1, for example), as shown in the following example:

```
# show dot11counters radio1-1
[radio1-1]
       Transmitted Fragment Count :
                                           0
       Multicast Transmitted Frame Count :
                                           0
                                     :
       Failed Count
                                           26688
       Retry Count
                                      :
                                           296975
       Multiple Retry Count
                                     :
                                           0
                                  :
       Frame Duplicate Count
                                           217
       RTS Success Count
                                     :
                                           0
      RTS Failure Count
ACK Failure Count
Received Fragment Count
                                     :
                                           0
                                     :
                                           0
                                     : 0
       Multicast Received Frame Count : 0
                                     :
                                         2861434
       FCS Error Count
                                         433603
       Transmitted Frame Count
                                     :
       WEP Undecryptable Count
                                     :
                                           0
```

Monitoring the RS4000

# Appendix A Command Reference

This appendix provides complete descriptions of the commands that are available from the CLI prompt. The following alphabetically lists the available commands:

- ?
- activate-conf
- dldconf
- download
- format
- history
- help
- passwd
- quit
- reboot
- reset-to-default
- save-conf
- set configsnmp
- set interfaces
- set ip
- set loadbalance
- set radius
- set snmpcommunity
- set system
- set wif
- setenv
- show assocStations
- show configsnmp
- show dot11counters
- show factoryconfig

- show history
- show interfaces
- show ip
- show led
- show loadbalance
- show radius
- show runningconfig
- show snmpcommunity
- show startupconfig
- show system
- show unsavedconfig
- show wif
- upgrade
- updldconf

|                     | Displays help for the CLI.                                                                                                    |
|---------------------|----------------------------------------------------------------------------------------------------|
| Syntax              | ?                                                                                                    |
| Usage               | Use the ? to display online help for all commands or for a single command to show the available keywords and parameters. The ? can be used at any point on the command line to receive help at that point.                                                                                                    |
| Examples            | Use the following command to display all available commands:                                                                                                    |
|                     | <pre># ?     help -&gt; Display this message     show -&gt; Display system state and configuration information     set -&gt; Issue a single configuration command     format -&gt; Set output display format to CLI Table, CLI Pretty or     CLI Plain     history -&gt; Display list of previous commands     setenv -&gt; Set CLI session environment variables     quit -&gt; Exit the CLI     upgrade -&gt; Upgrade system image     upldconf -&gt; Upload system configuration     dldconf -&gt; Download system configuration     save-conf -&gt; Save Running(Active) configuration in flash     activate-conf -&gt; Activate(Apply) unsaved configuration     reset-to-default -&gt; Reset system configuration to factory     default     reboot -&gt; Reboot system     passwd -&gt; Changes password</pre> |
|                     | Use the TAB key for unique command completion, the ? key for help, the up/down arrow keys to cycle through previous commands, and Ctrl-U to kill the current line.                                                                                                    |
|                     | Use the following command to display help for the set system command:                                                                                                    |
|                     | <pre>#set system ? system [Contact <value>] [Name <value>] [Location <value>] [hostname</value></value></value></pre>                                                                                                    |
| Related<br>Commands | help                                                                                                    |

Activates the changes made to the current configuration.

| Syntax              | activate-conf                                                                                                    |
|---------------------|----------------------------------------------------------------------------------------------------|
| Usage               | Use this command to activate recently configured parameter changes that have been made to the system. Once activated with this command, the configuration changes are active but are temporary and only valid for the current session. Changes must be saved with the command <b>save-conf</b> if the system is to retain these changes after a system is reboot. |
|                     | To see the configuration once it has been activated, use the command <b>show running-conf</b> . To see unsaved configuration changes, use the command <b>show unsaved-conf</b> . To see the saved configuration, use the command <b>show start-conf</b> .                                                                                                    |
| Examples            | Use the following command to activate the current configuration:<br># activate-conf                                                                                                    |
| Related<br>Commands | save-conf<br>reboot<br>show runningconfig<br>show startupconfig                                                                                                    |

|                     | Downloads a co                                                           | nfiguration file.                                                        |                                                                                                    |
|---------------------|--------------------------------------------------------------------------|--------------------------------------------------------------------------|----------------------------------------------------------------------------------------------------|
| Syntax              | dldconf tftp_ip ip_address                                               |                                                                          |                                                                                                    |
|                     | ltftp_ip ip_addr                                                         | ess                                                                      | Specifies the IP address of the TFTP server where the configuration file is located.                                                                                         |
| Usage               | Use this comman<br>TFTP server, spe                                      | nd to retrieve and o<br>ecified by the <i>ip-ad</i>                      | lownload a configuration file that is located on a remote <i>ldress</i> argument.                                                                                            |
|                     | To successfully of file, nms.conf, sl default file acces                 | complete the down<br>hould be copied to<br>ss location used by           | load, before this command is invoked, the configuration<br>the /tftpboot directory on the TFTP server, which is the<br>the TFTP protocol.                                    |
|                     | Once the downlo<br>until it is activate<br>ensure the config<br>command. | ad is complete, the<br>ed with the <b>activat</b><br>guration is saved a | e configuration file is stored on the RS4000 but is not used<br>e-conf command. As with all running configurations, to<br>ad started with the next reboot, use the save-conf |
| 1                   | Note:                                                                    | Configuration fi<br>editor. The only<br>changes made o                   | les that are saved off-box should <b>not</b> be edited with a text changes to the configuration file should result from n the RS4000, using the CLI commands.                |
| Examples            | Use the followin 192.168.10.220:                                         | g command to dov                                                         | vnload the configuration file from the TFTP server at                                                                                                    |
|                     | # dldconf tf                                                             | tp_ip 192.168.                                                           | 10.220                                                                                                    |
| Related<br>Commands | activate-conf<br>save-conf                                               |                                                                          |                                                                                                    |

Downloads a software image.

| Syntax              | download ip tftp_ip_address image file                                                       |                                                                                                    |  |
|---------------------|----------------------------------------------------------------------------------------------|----------------------------------------------------------------------------------------------------|--|
|                     | <b>ip</b> <i>tftp_ip_address</i>                                                             | Specifies the IP address of the TFTP server where the image file is obtained.                                                                               |  |
|                     | image file                                                                                   | Package (file) name to be used as the upgrade image.                                                                                                    |  |
| Usage               | The <b>download</b> command do specified by its IP address. The future system upgrade, using | ownloads a system image file from a remote TFTP server,<br>The file is downloaded to the RS4000 flash memory for use for a<br>g the <b>upgrade</b> command. |  |
| Examples            | The following example dow TFTP server at 10.0.220.58                                         | vnloads an upgrade image (RS4000_pkg_11_0_06.tar) from the                                                                                                  |  |
|                     | download ip 10.0.220.                                                                        | 58 image RS4000_pkg_11_0_06.tar                                                                                                    |  |
| Related<br>Commands | upgrade                                                                                      |                                                                                                    |  |

Formats the output of the show command. Syntax format {clipretty | cliplain | clitable} clipretty Formats output with some amount of white space separation. cliplain Formats output with very little white space separation. clitable Formats output with white space separation that facilitates readability. Usage Use this command to format the output of the **show** command. Each of the keywords formats the output differently and are used to accommodate how the output is used. Typically, the clitable keyword is used for the standard table view of output information. The keywords cliplain and clipretty may be used if the output will be used as input to another process. Examples The following shows how the same output is presented using the three keywords: meru-ap# format clitable meru ap# **show wif** [radio1-1] ESSID : cwon-testap Operational Mode : 11a Rate : auto : 36 Channel Short Preamble : disable Tx Power : 30 Tx Power ESS Vlan Tag : 0 : 1 : disable Publish ESSID Publish ESSID: disalBeacon Interval: 100Rekey Period: 300Re-authentication Period: 3600Key Length: wepl

: wep128

: shared

: \*\*\*\*\*\*\*\*\*

: \*\*\*\*\*\*\*\*\*

: \*\*\*\*\*\*\*\*\*

: \*\*\*\*\*\*\*\*\*\*

: WEP

: 1

Key Length

WEP Key1

WEP Key2

WEP Key3

WEP Key4

Security Mode

Security Mode Transmission Key Index

Wep Security Mode

```
meru_ap# format clipretty
meru_ap# show wif
wif {
   row[3] {
       essid "cwon-testap"
  mode 11arate autochannel 36short_preamble disabletx_power 30ess_vlantag 0dtim_period 1publish_essid disable
  beacon_interval 100 rekey_period 300 reauth_period
             key_len wep128 security_mode WEP
  3600
  key_index 1
                    wep_auth_mode shared
                                           key1
  "**********
       key2 "***********
       key3 "**********
       key4 "**********
    }
meru_ap# format cliplain
meru_ap# show wif
wif 3 essid "cwon-testap"
wif 3 mode 11awif 3 rate auto
wif 3 channel 36wif 3 short preamble disablewif 3 tx power 30wif 3
  ess_vlantag 0wif 3 dtim_period 1wif 3 publish_essid disablewif 3
  beacon_interval 100wif 3 rekey_period 300wif 3 reauth_period
  3600wif 3 key_len wep128wif 3 security_mode WEPwif 3 key_index
  1wif 3 wep_auth_mode sharedwif 3 key1 "************
wif 3 key2 "***********
wif 3 key3 "***********
wif 3 key4 "***********
```

## history

|                     | Displays a history of commands entered.                                                                                                    |
|---------------------|----------------------------------------------------------------------------------------------------|
| Syntax              | history                                                                                                    |
| Usage               | Shows the 12 most recent commands. Use the up arrow to scroll through the previous comments, starting with the most recent. While scrolling, use the down arrow to move back. The history buffer contains the last 12 commands entered at the command line. |
| Examples            | The following shows the history of commands entered at the command line:<br>meru_ap# history<br>show snmpcommunity<br>history<br>setenv<br>history                                                                                                    |
| Related<br>Commands | show history                                                                                                    |

Displays help for the CLI.

| Syntax   | help                                                                                                    |
|----------|----------------------------------------------------------------------------------------------------|
| Usage    | Use the <b>help</b> command to display a list of commands that are available at the prompt. For example, show all commands at the top level, show all the set commands, or all show commands.                                                                                                    |
| Examples | <pre>Use the following command to display all available commands: # help     help -&gt; Display this message     show -&gt; Display system state and configuration information     set -&gt; Issue a single configuration command     format -&gt; Set output display format to CLI Table, CLI Pretty or     CLI Plain     history -&gt; Display list of previous commands     setenv -&gt; Set CLI session environment variables     quit -&gt; Exit the CLI     upgrade -&gt; Upgrade system image     upldconf -&gt; Upload system configuration     dldconf -&gt; Download system configuration     save-conf -&gt; Save Running(Active) configuration in flash</pre> |
|          | <pre>activate-conf -&gt; Activate(Apply) unsaved configuration<br/>reset-to-default -&gt; Reset system configuration to factory<br/>default<br/>reboot -&gt; Reboot system<br/>Use the TAB key for unique command completion, the ? key for help,<br/>the up/down arrow keys to cycle through previous commands, and<br/>Ctrl-U to kill the current line.</pre>                                                                                                    |
|          |                                                                                                    |

Related Commands

?

## passwd

|                     | Changes the system password.                                                                                                    |
|---------------------|----------------------------------------------------------------------------------------------------|
| Syntax              | passwd new-password                                                                                                    |
| Usage               | Use this command to change the current password. Initially, the system password is set to <b>admin</b> . This should be changed immediately to prevent unauthorized access to the system.                                                                                                    |
|                     | Once the password is changed, it takes effect immediately (usually the command <b>activate-conf</b> must be used to activate a change). However, the password is active only for the current session. To save the password so it remains in affect after a reboot, it must followed with the commands <b>activate-conf</b> and <b>save-conf</b> . |
| ✓                   | <b>Note:</b> The system checks for passwords that are too simple or similar.                                                                                                    |
| Examples            | Use the following command to change the current password, the default password <b>admin</b> , in this case:                                                                                                    |
|                     | <pre># passwd new_password<br/>Changing password for admin<br/>Old password: admin<br/>Re-enter new password: new_password<br/>Password changed.</pre>                                                                                                    |
| Related<br>Commands | activate-conf<br>save-conf                                                                                                    |

Exits the CLI.

| Syntax   | quit                                                         |
|----------|--------------------------------------------------------------|
| Usage    | Use the <b>quit</b> command to exit the CLI session.         |
| Examples | The following command gracefully exits from the CLI session: |
|          | # quit                                                       |

## reboot

Reboots the system.

| Syntax   | reboot                                                                                                    |
|----------|----------------------------------------------------------------------------------------------------|
| Usage    | Use this command to reboot the system and restart the system with the configuration that was last saved with the command <b>save-conf</b> . |
| Examples | Use the following command to reboot the system:<br># reboot                                                                                 |
| Related  | save-conf                                                                                                    |

Related Commands Reboots the system to the factory default settings.

| reset-to-default                                                                                                    |
|----------------------------------------------------------------------------------------------------|
| Use this command to reboot the system and restart the system with the factory-set default settings. It may be helpful to use this command when an ill-advised configuration puts the system in an unrecoverable situation. |
| Use the following command to reset the system to default settings:<br># reset-to-default                                                                                                    |
|                                                                                                    |

Saves the current configuration.

| Syntax   | save-conf                                                                                                    |
|----------|----------------------------------------------------------------------------------------------------|
| Usage    | Use this command to save the current running configuration to permanent system memory. After the configuration is saved with this command, the next time the system boots, the system starts running with the just-saved configuration. The system configuration is stored in the system file <b>nms.conf</b> . |
| Examples | Use the following command to save the current configuration:<br># save-conf                                                                                                    |

Enables or disables the SNMP trap collection activity.

| Syntax              | set configsnmp SnmpTrapEnable {1   2}                                                                                                    |                                                                                                    |  |
|---------------------|----------------------------------------------------------------------------------------------------|----------------------------------------------------------------------------------------------------|--|
|                     | SnmpTrapEnable 1   2                                                                                                    | <ul><li>Specifies whether SNMP traps are being collected:</li><li>1—Enabled; Traps are being collected.</li></ul> |  |
|                     |                                                                                                    | • <b>2</b> —Disabled; Traps are not being collected.                                                              |  |
| Usage               | Use this command to enable or disable the collection of SNMP traps. Using this command requires that the SNMP community settings are configured with the <b>set snmpcommunity</b> command |                                                                                                    |  |
| Examples            | Use the following command to enable SNMP trap collection:<br># set configsnmp SnmpTrapEnable 1                                                                                            |                                                                                                    |  |
| Related<br>Commands | set snmpcommunity<br>set trapcommunity                                                                                                    |                                                                                                    |  |

Activates and deactivates interfaces.

| Syntax              | set interfaces <i>if</i> AdminStatus {1   2}                                                                                                    |                                                                                                    |
|---------------------|----------------------------------------------------------------------------------------------------|----------------------------------------------------------------------------------------------------|
|                     | if                                                                                                    | Specifies the radio interface ( <i>if</i> ) to configure ( <b>radio1-1</b>   <b>radio2-1</b>   <b>radio1-2</b>   <b>radio2-2</b> ).                                                       |
|                     |                                                                                                    | Two interfaces ( <b>radio1-1</b> and <b>radio1-2</b> ) operate in<br>mode 802.11a and two interfaces ( <b>radio2-1</b> and<br><b>radio2-2</b> ) operate in either 802.11bg, b, or g mode. |
|                     | AdminStatus 1   2                                                                                                    | Specifies the status mode for the interface. By default, the interfaces are up.                                                                                                    |
|                     |                                                                                                    | 1—Up; Interface is active and can be brought up                                                                                                    |
|                     |                                                                                                    | 2—down; Interface is inactive and is unavailable                                                                                                    |
| Usage               | Use this command to set a radio interface (for example, radio1-1) status up or down. When the status is set to $1$ (up), the interface is allowed to be brought online. When the status is set to $2$ (down), the interface is unavailable. |                                                                                                    |
| Examples            | Use the following command to enable the interface radio1-1:<br># set interfaces radio1-1 AdminStatus 1                                                                                                    |                                                                                                    |
|                     |                                                                                                    |                                                                                                    |
| Related<br>Commands | show interfaces                                                                                                    |                                                                                                    |

Sets network configuration settings.

| Syntax | <pre>set ip boot_protocol {dhcp   static addr IP_address netmask subnet_address} set ip gateway IP_address set ip domain domain_name set ip dns[1-4] IP_address</pre>                                                                                                    |                                                                                                    |  |
|--------|----------------------------------------------------------------------------------------------------|----------------------------------------------------------------------------------------------------|--|
|        | dhcp                                                                                                    | Specifies that the Radio Switch boots with DHCP. The default setting is static addressing.                                                                                                    |  |
|        | static addr IP_address netmask<br>subnet_address                                                                                                    | Specifies that the Radio Switch boots with the static IP address specified by <i>IP_address</i> and the netmask specified by <i>subnet_address</i> . By default, the IP address is set to 192.168.1.1 and the netmask is set to 255.255.255.0. |  |
|        | gateway IP_address                                                                                                    | Specifies the gateway IP address that the Radio Switch uses.                                                                                                    |  |
|        | <b>domain</b> <i>domain_name</i>                                                                                                    | Specifies the domain name of the domain where the Radio Switch resides. The domain name can be a maximum of 32 characters.                                                                                                    |  |
|        | dns1 IP_address                                                                                                    | Specifies up to four different DNS IP addresses.                                                                                                    |  |
|        | dns2 IP_address                                                                                                    |                                                                                                    |  |
|        | dns3 IP_address                                                                                                    |                                                                                                    |  |
|        | dns4 IP_address                                                                                                    |                                                                                                    |  |
| Usage  | ageThe set ip commands set basic networking parameters that the Radio Switch uses to to the network.First enter the command set ip boot_protocol static addr IP_address netmask<br>subnet_address or set ip dhcp to establish how the Radio Switch receives its IP addres<br>booting up. By default, the RS4000 is configured with the IP address/netmask<br>192.168.1.1/255.255.255.0. With the setting dhcp, the switch automatically receives<br> |                                                                                                    |  |
|        |                                                                                                    |                                                                                                    |  |
|        | If the <b>static</b> keyword is used, the additional keywords and values for <b>addr</b> and <b>netmask</b> must be given, as well as the <b>set ip gateway</b> command.                                                                                                    |                                                                                                    |  |
|        | The <b>set ip domain</b> command sets the domain name for the network. The <b>set ip dn</b><br><b>set ip dns4</b> commands allow setting up to 4 Domain Name Server IP addresses, w<br>is the primary server, <b>dns2</b> is the secondary server, and so forth.                                                                                                    |                                                                                                    |  |

**Examples** To manually set the Radio Switch IP addressing, use the following example commands:

set ip boot\_protocol static addr 10.0.1.100 netmask 255.0.0.0
set ip gateway 10.0.0.20
set ip domain merunetworks
set ip dns1 65.182.161.201
set ip dns2 24.221.161.5

Related show ip Commands Sets the load balancing configuration.

| Syntax | set loadbalance action {stop   start}<br>set loadbalance interval <i>milliseconds</i><br>set loadbalance mode {strict   smooth}                                                                                                    |                                                         |                                                                                                    |
|--------|----------------------------------------------------------------------------------------------------|---------------------------------------------------------|----------------------------------------------------------------------------------------------------|
|        | action 1   2                                                                                                    | 2                                                       | Sets the operational status for load balancing. Available settings are:                                                                      |
|        |                                                                                                    |                                                         | • 1 (or stop)—stop load balancing                                                                                                    |
|        |                                                                                                    |                                                         | • 2 (or start)—start load balancing                                                                                                    |
|        | interval <i>n</i>                                                                                                    | nilliseconds                                            | Sets the interval in milliseconds for load balancing. The minimum interval is 10 milliseconds and the default interval is 1000 milliseconds. |
|        | mode {{1                                                                                                    | strict}  {2 smooth}}                                    | Sets the load balancing mode. Available settings are:                                                                                        |
|        |                                                                                                    | • 1 (or strict)—strict load balancing (default setting) |                                                                                                    |
|        |                                                                                                    |                                                         | • 2 (or <b>smooth</b> )—smooth load balancing                                                                                                |
| Usage  | The load balancing feature evenly distributes clients that attempt to associate with a Radio Switch, ensuring a fair balance of clients among radios on the same band, and within the same ESSID. By default, load balancing is active to assure both radios are being used equally. The balancing is determined by the number of clients assigned to each radio band and ESSID, not the amount of packets being transferred by each client. Load balancing is performed between the two radios on the same band and ESSID (that is, between both A radios and between both BG radios on the same RS4000). |                                                         |                                                                                                    |
| 1      | <ul> <li>By default, four ESSIDs are factory set, meru1-1, meru1-2, meru2-1, and meru-2-2. These should be removed and two ESSIDs created: each that combine the two radios per band. See set wif to create ESSIDs.</li> </ul>                                                                                                    |                                                         |                                                                                                    |
|        | As a client begins to associate, an inventory of the currently associated clients for the requested band is taken, and based on the type of balancing mode selected (strict or smooth) the client is assigned to the radio that is next in line to receive a client.                                                                                                    |                                                         |                                                                                                    |
|        | The different load balancing modes, strict and smooth, allocate clients based on a calculation of the radio that has a lesser number of clients that are associated. The calculation for smooth uses more of an averaging method than that used for the strict method. By default, the strict calculation is set.                                                                                                    |                                                         |                                                                                                    |

| Examples | To disable Load balancing:                                                                                                    |
|----------|----------------------------------------------------------------------------------------------------|
|          | <pre># set loadbalance action 1</pre>                                                                                                    |
|          | To create two ESSIDs:                                                                                                    |
|          | <pre># set wif radio1-1 essid bandA<br/># set wif radio1-2 essid bandA<br/># set wif radio2-1 essid bandG<br/># set wif radio2-2 essid bandG</pre> |
|          | To start the load balancing:                                                                                                    |
|          | <pre># set loadbalance action 2</pre>                                                                                                    |
| Related  | set wif                                                                                                    |

Related Commands Specifies the RADIUS server configuration.

| Syntax   | set radius primary_ip <i>ip_addr</i><br>set radius primary_port <i>port_number</i><br>set radius primary_secret <i>secret</i><br>set radius secondary_ip <i>ip_addr</i><br>set radius secondary_port <i>port_numbe</i><br>set radius secondary_secret <i>secret</i>                                                                                                    | 27                                                                                                    |  |
|----------|----------------------------------------------------------------------------------------------------|----------------------------------------------------------------------------------------------------|--|
|          | <pre>primary_ip ip_addr secondary_ip ip_addr</pre>                                                                                                    | Sets the primary ( <b>primary_ip</b> <i>ip_addr</i> ) and<br>secondary ( <b>secondary_ip</b> <i>ip_addr</i> ) RADIUS server<br>IP address. By default, <b>10.0.0.1</b> is set as the primary<br>IP address and <b>10.0.0.2</b> is set as the secondary.                             |  |
|          | <pre>primary_port port_number secondary_port port_number</pre>                                                                                                    | Sets the primary ( <b>primary_port</b> <i>port_number</i> ) and<br>secondary ( <b>secondary_port</b> <i>port_number</i> )<br>RADIUS server IP port number. By default, <b>1812</b> is<br>set for both primary and secondary port numbers.                                           |  |
|          | primary_secret secret<br>secondary_secret secret                                                                                                    | Sets the primary ( <b>primary_secret</b> secret) and<br>secondary ( <b>secondary_secret</b> secret) RADIUS<br>server shared secret. A maximum of 32 characters<br>can be used for <i>secret</i> . By default, <b>meru123</b> is set<br>for the primary secret and secondary secret. |  |
| Usage    | The <b>radius</b> commands configure parameters used to communicate with an existing network RADIUS server. The RADIUS server is a key component of 802.1X WLAN security, as it provides access management by checking an access list to authenticate a user that attempts t join the WLAN. Many sites configure a primary and secondary RADIUS server to ensure the continued availability of the authentication service, should the primary server become unavailable. |                                                                                                    |  |
|          | The RADIUS server IP address must be<br>Other configuration parameters set with<br>before it is automatically changed, and<br>the Radio Switch before they must reau                                                                                                    | specified, as well as a shared secret and port number.<br>command determine the amount of time a key is valid<br>the amount of time clients are allowed to connect to<br>thenticate themselves.                                                                                     |  |
| Examples | The following commands set the primar<br>shared secret of 2for10is, and port 1812<br># set radius primary_ip 10.0.0                                                                                                    | ry RADIUS server IP address to 10.0.0.30, with a                                                                                                    |  |
|          | # set radius primary_secret 2for10is<br># set radius primary_port 1812                                                                                                    |                                                                                                    |  |

Related set wif Commands

## set snmpcommunity

Sets the SNMP community values.

| Syntax | set snmpcommunity ROPrivilege<br>set snmpcommunity ROCommun<br>set snmpcommunity ROManager<br>set snmpcommunity RWPrivilege<br>set snmpcommunity RWCommun<br>set snmpcommunity RWManager | set snmpcommunity ROPrivilege {1 2}<br>set snmpcommunity ROCommunityString string<br>set snmpcommunity ROManagerIpAddress IP_address<br>set snmpcommunity RWPrivilege {1 2}<br>set snmpcommunity RWCommunityString string<br>set snmpcommunity RWManagerIpAddress IP_address |  |  |
|--------|----------------------------------------------------------------------------------------------------|----------------------------------------------------------------------------------------------------|--|--|
|        | ROPrivilege 1  2                                                                                                    | Specifies whether Read Only privilege to the agent by authorized managers is enabled or disabled:                                                                                                    |  |  |
|        |                                                                                                    | • 1—Enabled                                                                                                    |  |  |
|        |                                                                                                    | • 2—Disabled                                                                                                    |  |  |
|        | <b>ROCommunityString</b> string                                                                                                    | Sets the name of the ReadOnly community string,<br>which is used for authorization and access, similar to a<br>password. By default, <b>public</b> is set, but any user-<br>defined 32-character string can be used.                                                         |  |  |
|        | <b>ROManagerIpAddress</b> <i>IP_address</i>                                                                                                    | s Sets the IP address for a ReadOnly SNMP Management<br>Station. By default, the address is set to 0.0.0.0, which<br>allows all managers read/get access to the agent. If a<br>unique IP address is set, only that management station<br>has access to the agent.            |  |  |
|        | RWPrivilege 1  2                                                                                                    | Specifies whether Read Write privilege is enabled to the agent:                                                                                                    |  |  |
|        |                                                                                                    | • 1—Enabled                                                                                                    |  |  |
|        |                                                                                                    | • 2—Disabled                                                                                                    |  |  |
|        | <b>RWCommunityString</b> string                                                                                                    | Sets the name of the ReadWrite community string,<br>which is used for authorization and access, similar to a<br>password. By default, <b>test2</b> is set, but any user-defined<br>32-character string can be used.                                                          |  |  |
|        | <b>RWManagerIpAddress</b><br><i>IP_address</i>                                                                                                    | Sets the IP address for a ReadWrite SNMP<br>Management Station. By default, the address is set to<br>0.0.0.0, which allows all managers get/set access to the<br>agent. If a unique IP address is set, only that<br>management station has access to the agent.              |  |  |

| Usage    | Use this command to define the SNMP community settings. The SNMP application-layer protocol supports message-oriented communication between SNMP management stations and the SNMP agent located on the RS4000.                                                                                     |  |  |
|----------|----------------------------------------------------------------------------------------------------|--|--|
| !        | <b>Caution!</b> As shipped, the system is set with default SNMP community strings ( <b>public</b> ) that allow documented access to the management interfaces. It is strongly recommended that you change these default strings as soon as possible to prevent unauthorized access to your system. |  |  |
|          | As a prerequisite, SNMP must be enabled using the command <b>set configsnmp</b> . Then use this command and the privilege, community string, and manager IP address keywords to configure the SNMP community. There are two types of SNMP communities:                                             |  |  |
|          | <ul> <li>ReadOnly (RO)—allows the manager to read/get the SNMP MIB object values on the<br/>RS4000. This allows an SNMP Management Station to view the status of the RS4000.</li> </ul>                                                                                                    |  |  |
|          | • ReadWrite (RW)—allows the manager to read and also set SNMP object values on the RS4000 (except for the community string). Setting object values allows the RS4000 to be configured remotely from the SNMP Management Station.                                                                   |  |  |
|          | The SNMP community string is similar to a password and is used for authentication, privacy, and authorization services to the SNMP agent.                                                                                                    |  |  |
| Examples | The following commands enable SNMP ReadOnly permission for the management station a IP address 192.168.200.100, and uses CatsCradle as the access code:                                                                                                    |  |  |
|          | <ul> <li># set snmpcommunity ROPrivilege 1</li> <li># set snmpcommunity ROCommunityString CatsCradle</li> <li># set snmpcommunity ROManagerIpAddress 192.168.200.100</li> </ul>                                                                                                    |  |  |
| Related  | set configsnmp                                                                                                    |  |  |

Commands set trapcommunity

Sets system level configuration settings.

| Syntax   | set system Contact name<br>set system Name RS4000_name<br>set system Location description<br>set system hostname<br>set system syslog_server IP_address                                                                                                    |                                                                                                    |  |
|----------|----------------------------------------------------------------------------------------------------|----------------------------------------------------------------------------------------------------|--|
|          | Contact name                                                                                                    | Specifies an identifying name to be used as the contact reference.                                                                                                    |  |
|          | Name RS4000_name                                                                                                    | Specifies an identifying name for the RS4000.                                                                                                    |  |
|          | Location description                                                                                                    | Specifies descriptive text for where the RS4000 is located.                                                                                                    |  |
|          | hostname hostname                                                                                                    | Specifies the hostname for the Meru Radio Switch. A maximum of 32 characters can be used. By default, the host name is set to <b>meru_ap</b> .                                                                     |  |
|          | <pre>syslog_server IP_address</pre>                                                                                                    | IP address of the system to be used as the syslog server.<br>The syslog server is the location where the system log<br>file resides. See "Checking Syslog Messages" on<br>page 29 for a complete list of messages. |  |
| Usage    | The <b>set system</b> command configure basic system parameters for identifying the RS4000 and providing its Regulatory Domain setup. Identification text provides labels for a Contact, Location description, Name of unit, and Hostname assigned to the Radio Switch. It also allows you to designate the IP address for the system that is to be used as the syslog server. |                                                                                                    |  |
| Examples | To configure the hostname of the Radio Switch to library_RS, use the command:                                                                                                    |                                                                                                    |  |
|          | # set system hostname library_RS                                                                                                    |                                                                                                    |  |
|          | To designate the IP address (192.168.220.1 for example) of the system that is to be used as the syslog server, use the command:                                                                                                    |                                                                                                    |  |
|          | <pre># set system syslog_server 192.168.220.1</pre>                                                                                                    |                                                                                                    |  |
| 1        | Note: A complete list of t<br>Messages" on page                                                                                                    | the syslog messages can be found in "Checking Syslog<br>29.                                                                                                    |  |

Related Commands

show system
Configures the SNMP trap manager station.

| Syntax   | <pre>set trapcommunity TrapCommunityStr string set trapcommunity TrapCommunityManagerIpAddress IP_address</pre>                                                                                                    |                                                                                                    |  |
|----------|----------------------------------------------------------------------------------------------------|----------------------------------------------------------------------------------------------------|--|
|          |                                                                                                    |                                                                                                    |  |
|          | TrapCommunityStr string                                                                                                    | Sets the name of the trap community string, which<br>is used for authorization and access, similar to a<br>password. By default, <b>test2</b> is set, but any user-<br>defined 32-character string can be used.                                                            |  |
|          | <b>TrapCommunityManagerIpAddress</b><br><i>IP_address</i>                                                                                                    | Sets the IP address for a SNMP trap Management<br>Station. By default, the address is set to 0.0.0.0,<br>which allows all managers to receive traps from<br>the agent. If a unique IP address is set, only that<br>management station can receive traps from the<br>agent. |  |
| Usage    | Use this command to set an SNMP management station IP address and the community st that serves as a password to protect access to the SNMP management station. The SNMP management station can receive SNMP traps from the RS4000 SNMP agent. |                                                                                                    |  |
|          | An SNMP trap is an unsolicited SNMP m<br>are sent to convey the data immediately, ins<br>time.                                                                                                    | essage that is sent to a management station. Traps stead of waiting for the station to poll at some future                                                                                                    |  |
| !        | <b>Caution!</b> As shipped, the system is set w allow access to the management interfaces default strings as soon as possible to preve                                                                                                    | with documented SNMP trapcommunity strings that<br>. It is strongly recommended that you change these<br>nt unauthorized access to your system.                                                                                                    |  |
| Examples | Use the following command to set the community string that authenticates and authorizes the SNMP trap manager:                                                                                                    |                                                                                                    |  |
|          | <pre># set trapcommunity TrapCommunityStr alabast0r</pre>                                                                                                    |                                                                                                    |  |
|          | Use the following command to set the IP a                                                                                                    | address of the SNMP trap manager:                                                                                                    |  |
|          | <pre># set trapcommunity TrapCommuni</pre>                                                                                                    | tyManagerIpAddress 192.168.100.1                                                                                                    |  |

Related set configsnmp Commands Configures wireless interface settings.

Syntax

| set wif if essid essid_name                                                                            |
|----------------------------------------------------------------------------------------------------|
| set wif <i>if</i> mode {11a   11g}                                                                     |
| set wif <i>if</i> rate {1   2   5.5   6   9   11   12   18   24   36   48   54   auto}                 |
| set wif <i>if</i> channel {1-11   36   40   44   48   52   56   60   64   149   153   157   161   165} |
| set wif <i>if</i> short_preamble {enable   disable}                                                    |
| set wif if tx power 1-30                                                                               |
| set wif if ess vlantag 0-4094                                                                          |
| set wif <i>if</i> dtim period 0-255                                                                    |
| set wif <i>if</i> publish essid {enable   disable}                                                     |
| set wif <i>if</i> beacon interval 0-65535                                                              |
| set wif if security mode {none   8021x   wep}                                                          |
| set wif <i>if</i> reauth period 0-65535                                                                |
| set wif <i>if</i> rekey period 0-65535                                                                 |
| set wif if key len {wep64   wep128}                                                                    |
| set wif if key index $\{1 \mid 2 \mid 3 \mid 4\}$                                                      |
| set wif if wep auth mode {shared   open}                                                               |
| set wif if $key[1-4] key$                                                                              |

if

essid essid name

Specifies the radio interface (*if*) to configure (**radio1-1** | **radio2-1**| **radio1-2** | **radio2-2**).

Two interfaces (**radio1-1** and **radio1-2**) operate in mode 802.11a and two interfaces (**radio2-1** and **radio2-**2) operate in either 802.11bg, or b mode.

The interface designation is a mandatory parameter in all wireless interface commands and is shown as *if* in the related command syntaxes.

Specifies the ESSID (Extended Service Set Identifier) name associated with the radio interface. By default, ESSID **meru1-1** is specified for radio1-1 and **meru1-2** for radio1-2; ESSID **meru2-1** is specified for radio2-1 and **meru2-2** for radio2-2.

The *essid\_name* must be a maximum of 32 characters and must not contain special characters or spaces. An ESSID must not mix modes (see below) or load balancing cannot be performed.

| mode {11a   11g}                                                                           | Specifies the operational mode of wireless interface ( <b>11a</b>   <b>11g</b> ). By default, <b>11a</b> is specified for 802.11a interfaces (radio1-1 and radio1-2) and <b>11g</b> is specified for 802.11bg interfaces (radio2-1 and radio2-2).                                                                                                   |
|--------------------------------------------------------------------------------------------|----------------------------------------------------------------------------------------------------|
|                                                                                            | When changing the <b>mode</b> , be sure to also change the <b>rate</b> to correspond.                                                                                                    |
| rate {1   2   5.5   6   9   11   12   18  <br>24   36   48   54   auto}                    | Specifies the transmit data rate (Mbps) of the interface.<br>By default, <b>auto</b> is set to allow the rate to be set by the<br>interface mode. Specifically:                                                                                                    |
|                                                                                            | • 802.11a supports 6   9   12   18   24   36   48   54   auto                                                                                                    |
|                                                                                            | • 802.11b supports <b>1</b>   <b>2</b>   <b>5.5</b>   <b>11</b>   <b>auto</b>                                                                                                    |
|                                                                                            | <ul> <li>802.11bg supports 1   2   5.5   6   9   11   12   18   24  <br/>36   48   54   auto</li> </ul>                                                                                                    |
| channel {1-11   36   40   44   48   52<br>  56   60   64   149   153   157   161  <br>165} | Specifies the channel (frequency) on which wireless<br>interface is operating. By default, channel <b>36</b> is set for<br>radio1-1 and <b>149</b> for radio1-2 (11a interfaces), and<br>channel <b>1</b> is set for radio2-1 and <b>11</b> for radio2-2<br>(11b/11bg interfaces).                                                                  |
|                                                                                            | For this release of product, following channel usage is recommended:                                                                                                    |
|                                                                                            | For 802.11bg radios:                                                                                                    |
|                                                                                            | • Channel 1 and Channel 11                                                                                                    |
|                                                                                            | For 802.11a radios, use any of the following combinations:                                                                                                    |
|                                                                                            | • Channel 36 and Channel 48                                                                                                    |
|                                                                                            | • Channel 40 and Channel 52                                                                                                    |
|                                                                                            | • Channel 44 and Channel 56                                                                                                    |
|                                                                                            | • Channel 48 and Channel 60                                                                                                    |
|                                                                                            | • Channel 52 and Channel 64                                                                                                    |
| short_preamble {enable   disable}                                                          | Specifies whether to enable or disable short preamble.<br>By default, short preamble can only be enabled if <b>mode</b><br>is set to <b>11g</b> . If short preamble is disabled, long<br>preamble is used, which may be necessary to ensure<br>compatibility between the RS and some older WLAN<br>cards. Using short preamble improves throughput. |
| stx_power 1-30                                                                             | Specifies the transmit power level in dBm for the interface. By default, the power level is set to <b>30</b> dBm.                                                                                                    |
| ess_vlantag 0-4094                                                                         | Specifies the VLAN identification tag to assign to the interface. Valid tags can be from $0$ to $4094$ . The default setting is $0$ .                                                                                                    |

| dtim_period 0-255                     | Specifies the number of beacon intervals that elapse<br>before broadcast frames are sent. Value must be<br>between <b>0</b> and <b>255</b> . Setting the DTIM period to a higher<br>value decreases the frequency of broadcasts sent by the<br>RS4000. If power save is enabled on clients that are<br>connected to the RS4000, clients "wake up" less if<br>fewer broadcasts are sent, which conserves battery life<br>for the clients. The default beacon DTIM period is 1. |
|---------------------------------------|----------------------------------------------------------------------------------------------------|
| publish_essid {enable   disable}      | Specifies whether the RS4000 broadcasts the ESSID (enabled) or not (disabled). By default, an ESSID is broadcast. When an ESSID is broadcast, it is included in the beacon that gets advertised. Clients using passive scanning listen for beacons transmitted by access points. If broadcasting an ESSID is disabled, clients listening for beacons cannot receive ESSID information.                                                                                        |
| beacon_interval {25-500}              | Specifies the interval in milliseconds between beacon<br>broadcasts. Setting the beacon interval to a higher value<br>decreases the frequency of unicasts and broadcasts sent<br>by the RS4000. If the power-save feature is enabled on<br>clients that are connected to the RS4000, clients "wake<br>up" less if fewer unicasts and broadcasts are sent, which<br>conserves the battery life for the clients. The default<br>interval is 100.                                |
| security_mode {none   8021x  <br>wep} | Specifies the mode that will be used to enforce WLAN security. The default setting is none.                                                                                                    |
|                                       | If <b>8021x</b> is selected, the 802.1X protocol is used and the <b>set radius</b> command must also be invoked to set the RADIUS server configuration parameters.                                                                                                    |
|                                       | If <b>wep</b> is selected, the following commands must also be used to set the WEP parameters:                                                                                                    |
|                                       | • set wif <i>if</i> key_len                                                                                                    |
|                                       | • set wif <i>if</i> key_index                                                                                                    |
|                                       | • set wif <i>if</i> wep_auth_mode                                                                                                    |
|                                       | • set wif <i>if</i> key[1-4]                                                                                                    |
| reauth_period 0, 3600-65535           | Period in seconds after which 802.1X authenticated wireless clients will be reauthenticated. By default, the period is set to <b>3600</b> seconds. A value of <b>0</b> means reauthentication is disabled.                                                                                                    |

| rekey_period 0, 300-65535     | Sets the interval that an 802.1X key is valid. After the amount of time specified by <i>seconds</i> has elapsed, a new key is automatically generated. Frequently changing the key is recommended to prevent security breaches. The default interval is <b>300</b> seconds.                                                                        |
|-------------------------------|----------------------------------------------------------------------------------------------------|
|                               | When <b>0</b> is specified, rekeying is disabled and the key is valid for the entire session, regardless of the duration.                                                                                                    |
| key_len wep64   wep128        | Specifies the WEP flavor in use. If <b>wep64</b> is selected, the WEP64 protocol is used. If <b>wep128</b> is selected, the WEP128 protocol is used. By default, If <b>wep64</b> is selected.                                                                                                    |
| key_index {1   2   3   4 }    | Specifies the WEP key transmit index number. Most station WEP key configurations allow 4 keys. By default, <b>1</b> is set.                                                                                                    |
| wep_auth_mode {shared   open} | Sets the WEP security mode for the interface to <b>shared</b> or <b>open</b> . By default, <b>shared</b> is set. When configured to <b>shared</b> , unencrypted packets are dropped at phy (before the packet reaches the driver); when configured to <b>open</b> , unencrypted packets reach the driver; but authentication of the station fails. |
| key1 key<br>key2 key          | Specifies up to four WEP keys. Keys can be specified in ASCII or Hex.                                                                                                    |
| key3 key<br>key4 key          | • WEP64— 5 ASCII characters or 10 Hex characters                                                                                                    |
| iley i wey                    | • WEP128—13 ASCII characters or 26 Hex characters                                                                                                    |
|                               | By default, <b>meru1</b> is set for all four keys.                                                                                                    |
|                               | If a Hex key is to be specified, the key must be prefaced with the $0x$ character string.                                                                                                    |
|                               |                                                                                                    |

Usage These commands perform the configuration of the WiFi properties for the interface. The interface must be specified in each of the commands and the radio interface determines the 802.11 operating mode and some associated features. For example, **radio1-1** and **radio1-2** operate in mode 802.11a and **radio2-1** and **radio2-2** operate in either 802.11bg or b modes.

A summary of the default settings for the wireless interface are as follows:

- ESSID: meru1-1 is specified for radio1-1 and meru1-2 is specified for radio1-2; meru2-1 is specified for radio2-1 and meru2-2 is specified radio2-2
- mode: radio1-1 and radio1-2-802.11a; radio2-1 and radio2-2-802.11g
- rate: **auto**
- channel: **36** is set for radio1-1 and **149** radio1-2, and channel **1** is set for radio2-1 and **11** radio2-2
- short preamble: enable
- DTIM period : 1

- ESS VLAN Tag: 0
- publish ESSID: enable
- beacon interval: **100**
- key length: wep64
- security mode: **none**
- transmission key index: 1
- WEP security mode: **shared**
- WEP keys: meru1

## Examples

Related set radius Commands

|        | Sets the CLI display environment.                                                                                    |                                                                                                    |
|--------|----------------------------------------------------------------------------------------------------|----------------------------------------------------------------------------------------------------|
| Syntax | setenv maxlines <i>lines</i><br>setenv scrolling {true   false}                                                      |                                                                                                    |
|        | maxlines lines                                                                                                    | Sets the maximum number of lines of the CLI display to <i>lines</i> . By default, <i>lines</i> is set to 24 and can be 1 and 255.                                       |
|        | scrolling true   false                                                                                               | Specifies whether display scrolling is enabled:                                                                                                    |
|        |                                                                                                    | <b>true</b> —scrolling is enabled (sometimes useful when interfacing with scripts).                                                                                     |
|        |                                                                                                    | false—scrolling is disabled (default).                                                                                                    |
|        |                                                                                                    |                                                                                                    |
| Usage  | Sets the characteristics of the CLI<br>lines that are displayed per window<br>than fits in one window scrolls window | display environment. <b>maxlines</b> determines the number of w. <b>scrolling</b> determines whether displays with more text thout pressing a key to display more text. |

Examples The following sets the maximum lines to 100: meru\_ap# setenv maxlines 100 Displays the associated stations.

| Syntax   | show assocStations                                             |             |                              |
|----------|----------------------------------------------------------------|-------------|------------------------------|
| Usage    | This command lists the number of stat                          | ions that a | re associated to the RS4000. |
| Examples | The following command shows the number of associated stations: |             |                              |
|          | <pre>meru_ap# show assocStations</pre>                         |             |                              |
|          | [radio1-1]                                                     |             |                              |
|          | MAC Address                                                    | :           | 00:40:96:A9:B0:8D            |
|          | Received bytes                                                 | :           | 1481074                      |
|          | Transmitted bytes                                              | :           | 1402598                      |
|          | RSSI                                                           | :           | 21                           |

Displays the SNMP trap collection status.

| Syntax              | show configsnmp                                                                                                    |  |  |
|---------------------|----------------------------------------------------------------------------------------------------|--|--|
| Usage               | Displays whether SNMP trap collection is enabled for the radio interface. Enabling or disabling SNMP trap collection is performed with the command <b>set configsnmp</b> . Configuring trap community is performed with the <b>set trapcommunity</b> command. |  |  |
| Examples            | The following command shows the SNMP status is enabled:<br>meru ap# <b>show configsnmp</b>                                                                                                    |  |  |
|                     | [configsnmp]                                                                                                    |  |  |
|                     | Snmp Trap : enabled(1)                                                                                                    |  |  |
| Related<br>Commands | set configsnmp<br>set trapcommunity                                                                                                    |  |  |

Displays Dot11counter statistics.

| Syntax | show dot11co                 | show dot11counters [ <i>if</i> ]                                                                                           |  |  |
|--------|------------------------------|----------------------------------------------------------------------------------------------------|--|--|
|        | if                           | Optional. Specifies the radio interface to show ( <b>radio1-1</b>   <b>radio2-1</b>   <b>radio1-2</b>   <b>radio2-2</b> ). |  |  |
| Usage  | Displays the I argument, dis | Dot11radio counter statistics for all wireless interfaces, or with optional plays statistics for specified interface.      |  |  |

Table 4: Field Descriptions for show dot11couters

| Statistic                  | Description                                                                                                |
|----------------------------|----------------------------------------------------------------------------------------------------|
| [Interface Index]          | Unique identification number of the wireless interface.                                                    |
| Failed Count               | Total number of failed transmissions.                                                                      |
| Retry Count                | Total number of frames that are retransmitted at least once.                                               |
| Frame Duplicate<br>Count   | Total number of frames received more than once.                                                            |
| RTS Success Count          | Total number of RTS frames that are successfully transmitted.                                              |
| Received Fragment<br>Count | Total number of frames received that has the fragment bit set.                                             |
| FCS Error Count            | Total number of packets received which failed Frame Check<br>Sequence validation due to packet corruption. |
| Transmit Frame Count       | Total number of whole frames transmitted, including unicast, broadcast, and multicast frames.              |
| WEP Undecryptable<br>Count | Total number of frames received with undecryptable WEP keys ACKs were not received.                        |

**Examples** The following shows the wireless interface configuration for radio1-1:

#show dotllcounters radio1-1

[radio1-1]

| Failed Count            | : | 211   |
|-------------------------|---|-------|
| Retry Count             | : | 2679  |
| Frame Duplicate Count   | : | 0     |
| RTS Success Count       | : | 0     |
| Received Fragment Count | : | 0     |
| FCS Error Count         | : | 55982 |
| Transmitted Frame Count | : | 3501  |
| WEP Undecryptable Count | : | 0     |

Displays the factory-set configuration.

| Syntax              | show factoryconfig                                                                                                    |
|---------------------|----------------------------------------------------------------------------------------------------|
| Usage               | Shows factory-set configuration settings. This command shows the initial settings of all configuration parameters, and may be helpful to refer to if some user-initiated configuration changes are not working and you would like to selectively revert to the default settings. |
| Examples            | The following shows an except of the factory-set configuration file output:                                                                                                    |
|                     | meru_ap# show factoryconfig                                                                                                    |
|                     | [system_config]<br>host_name=meru_ap<br>syslog_server=                                                                                                    |
|                     | <pre>[network_config]<br/>boot_proto = static<br/>ip_addr = 192.168.1.1<br/>mask = 255.255.255.0<br/>def_gateway=<br/>domain=<br/>dns1=<br/>dns2=<br/>dns3=<br/>dns4=</pre>                                                                                                    |
|                     | [radio1-1]                                                                                                    |
| Related<br>Commands | show runningconfig                                                                                                    |

Displays a history of commands entered.

| Syntax   | show history                                                                                                    |
|----------|----------------------------------------------------------------------------------------------------|
| Usage    | Shows the 12 most recent commands.                                                                                                    |
| Examples | The following shows the history of commands entered at the command line:<br>meru_ap# <b>show history</b><br>show snmpcommunity<br>history<br>setenv<br>history |

Related history Commands Displays the current network interface settings.

| Syntax | show interfaces if |                                                                                                    |
|--------|--------------------|----------------------------------------------------------------------------------------------------|
|        | if                 | Optional. Specifies the interface to show (eth1  eth2   radio1-1   radio2-1  radio1-2   radio2-2) or 1, 2, 3, 4, 5, 6, respectively). |

Usage Use this command to see the Ethernet (eth1 and eth2) and RF interfaces (radio1-1, radio2-1, radio1-2, and radio2-2) for the RS4000. Alternately, an interface can be specified by a number (for example, 3 for radio1-1)

Table 5: Field Descriptions for show interfaces

| Parameter         | Description                                                                                    |
|-------------------|------------------------------------------------------------------------------------------------|
| [Interface Name]  | The name of the interface, for example, eth1, radio1-1.                                        |
| Index             | The index for identifying this interface.                                                      |
| Description       | Shows a description of the interface.                                                          |
| Туре              | Type descriptor.                                                                               |
| Mtu               | The Maximum Transmission Unit (MTU) for the interface.                                         |
| Speed (Mbits/sec) | The configured speed for the interface.                                                        |
| PhysAddress       | The MAC address of the interface.                                                              |
| AdminStatus       | Indicates whether the wireless interface has been enabled (Up) or taken out of service (Down). |
| OperStatus        | Indicates whether the interface is operational (up) or unavailable (down)                      |
| Last Change       | The date the interface was changed last.                                                       |
| InOctets          | The number of octets received by this interface.                                               |
| InUCastPkts       | The number of unicast packets received by this interface.                                      |
| InNUCastPkts      | The number of non-unicast packets received by this interface.                                  |

| Parameter        | Description                                                                |
|------------------|----------------------------------------------------------------------------|
| InDiscards       | The number of incoming packets discarded by this interface.                |
| InErrors         | The number of incoming packets with errors on this interface.              |
| InUnknown Protos | The number of packets with an unknown protocol received by this interface. |
| OutOctets        | The number of octets sent by this interface.                               |
| OutUcastPkts     | The number of unicast packets sent by this interface.                      |
| OutNUcast Pkts   | The number of non-unicast packets sent by this interface.                  |
| OutDiscards      | The number of outgoing packets discarded by this interface.                |
| OutErrors        | The number of outgoing packets with errors on this interface.              |
| OutQLen          | The number of packets in the outgoing packet queue.                        |
|                  |                                                                            |

#### Table 5: Field Descriptions for show interfaces

Examples

Use the following command to display the network interface settings:

#### # show interfaces

| [eth1]          |   |                   |
|-----------------|---|-------------------|
| Index           | : | 1                 |
| Descr           | : | eth1              |
| Туре            | : | 802.3 Ethernet    |
| Mtu             | : | 1500              |
| Speed           | : | 100 Mbps          |
| PhysAddress     | : | 00:10:C6:AA:11:13 |
| AdminStatus     | : | up(1)             |
| OperStatus      | : | up(1)             |
| LastChange      | : | 00:00:00.00       |
| InOctets        | : | 44426679          |
| InUcastPkts     | : | 44426679          |
| InNUcastPkts    | : | 0                 |
| InDiscards      | : | 0                 |
| InErrors        | : | 2                 |
| InUnknownProtos | : | 0                 |
| OutOctets       | : | 0                 |
| OutUcastPkts    | : | 0                 |
| OutNUcastPkts   | : | 0                 |
| OutDiscards     | : | 0                 |
| OutErrors       | : | 0                 |
| OutQLen         | : | 0                 |
| Specific        | : | 0.0               |
|                 |   |                   |
| [eth2]          |   |                   |
| Index           | : | 2                 |
| Descr           | : | eth2              |

| _               |   |                                 |
|-----------------|---|---------------------------------|
| Туре            | : | 802.3 Ethernet                  |
| Mtu             | : | 1500                            |
| Speed           | : | 100 Mbps                        |
| PhysAddress     | : | 00:10:C6:E0:5F:AB               |
| AdminStatus     | : | up(1)                           |
| OperStatus      | : | up(1)                           |
| LastChange      | : | 00:00:00.00                     |
| InOctets        | : | 124770237                       |
| InUcastPkts     | : | 124770237                       |
| InNUcastPkts    | : | 0                               |
| InDiscards      | : | 0                               |
| InErrors        | : | 2                               |
| InUnknownProtos | : | 0                               |
| OutOctets       | : | 0                               |
| OutUcastPkts    | : | 0                               |
| OutNUcastPkts   | : | 0                               |
| OutDiscards     | : | 0                               |
| OutErrors       | : | 0                               |
| OutOLen         |   | 0                               |
| Specific        | : | 0.0                             |
|                 | - |                                 |
| [radio1-1]      |   |                                 |
| Index           |   | 3                               |
| Descr           |   | radio1-1                        |
| Type            |   | 802.11 Wireless                 |
| Mt 11           |   | 2290                            |
| Speed           |   | up to 54 Mbps                   |
| PhysAddress     | : | $00.10.C6.\lambda\lambda.11.11$ |
| AdminStatus     | : | (1)                             |
| OperStatus      | : | up(1)                           |
| Jagt Change     |   |                                 |
|                 | : | 25277521                        |
| Indecets        | : | 35377531                        |
| InucastPkts     | : | 35377531                        |
| InNUCASTPRES    | : | 0                               |
| InDiscards      | : | 0                               |
| InErrors        | : | 1762                            |
| InUnknownProtos | : | 0                               |
| OutOctets       | : | 35148684                        |
| OutUcastPkts    | : | 0                               |
| OutNUcastPkts   | : | 0                               |
| OutDiscards     | : | 0                               |
| OutErrors       | : | 14                              |
| OutQLen         | : | 0                               |
| Specific        | : | 0.0                             |
|                 |   |                                 |
| [radio1-2]      |   |                                 |
| Index           | : | 4                               |
| Descr           | : | radio1-2                        |
| Туре            | : | 802.11 Wireless                 |
| Mtu             | : | 2290                            |
| Speed           | : | up to 54 Mbps                   |
| PhysAddress     | : | 00:10:C6:1D:12:88               |
| AdminStatus     | : | up(1)                           |
| OperStatus      | : | up(1)                           |
| LastChange      | : | 00:00:00.00                     |

| InOctets                  | : | 1820                |
|---------------------------|---|---------------------|
| InUcastPkts               | : | 1820                |
| InNUcastPkts              | : | 0                   |
| InDiscards                | : | 0                   |
| InErrors                  | : | 21057               |
| InUnknownProtos           | : | 0                   |
| OutOctets                 | : | 32772009            |
| OutUcastPkts              |   | 0                   |
| OutNIIcastPkts            |   | 0                   |
| OutDiscards               |   | 0                   |
| OutErrorg                 |   | 707                 |
|                           | : | 0                   |
| Specific                  | : | 0 0                 |
| Specific                  | • | 0.0                 |
| [radio2-1]                |   |                     |
| Index                     | : | 5                   |
| Descr                     | : | radio2-1            |
| Tvpe                      | : | 802.11 Wireless     |
| Mtu                       |   | 2290                |
| Speed                     |   | $100 \pm 0.54$ Mbps |
| Physlddress               |   | 00·10·C6·AA·11·12   |
| AdminStatus               | : | (1)                 |
| OperStatus                | : | up(1)               |
| Operstatus<br>Lagt Change | • |                     |
|                           | : | 00:00:00.00         |
| Inoclets                  | : | 0                   |
| InucastPkts               | : | 0                   |
| InNUcastPkts              | : | 0                   |
| InDiscards                | : | 0                   |
| InErrors                  | : | 229402              |
| InUnknownProtos           | : | 0                   |
| OutOctets                 | : | 3234900             |
| OutUcastPkts              | : | 0                   |
| OutNUcastPkts             | : | 0                   |
| OutDiscards               | : | 0                   |
| OutErrors                 | : | 1340                |
| OutQLen                   | : | 0                   |
| Specific                  | : | 0.0                 |
|                           |   |                     |
| [rad102-2]                |   | <i>c</i>            |
| Index                     | : | 6                   |
| Descr                     | : | radio2-2            |
| Туре                      | : | 802.11 Wireless     |
| Mtu                       | : | 2290                |
| Speed                     | : | up to 54 Mbps       |
| PhysAddress               | : | 00:10:C6:1D:12:89   |
| AdminStatus               | : | up(1)               |
| OperStatus                | : | up(1)               |
| LastChange                | : | 00:00:00.00         |
| InOctets                  | : | 0                   |
| InUcastPkts               | : | 0                   |
| InNUcastPkts              | : | 0                   |
| InDiscards                | : | 0                   |
| InErrors                  | : | 936447              |
| InUnknownProtos           |   | 0                   |
| OutOctets                 | • | - 32724557          |
|                           | • |                     |

| OutUcastPkts  | : | 0    |   |     |
|---------------|---|------|---|-----|
| OutNUcastPkts |   | 0    |   |     |
| OutDiscards   |   | 0    |   |     |
| OutErrors     |   | 8004 |   |     |
| OutQLen       |   | 0    |   |     |
| Specific      |   |      | : | 0.0 |

Related set interfaces Commands Displays the current network configuration settings.

Syntax show ip

Use this command to see the stored RS4000 IP settings. The IP settings are set with the command set ip.

#### Table 6: Field Descriptions for show ip

| Parameter       | Description                                                                                                    |
|-----------------|----------------------------------------------------------------------------------------------------|
| Boot Protocol   | The boot protocol that determines whether the Radio Switch<br>boots with a static IP address or one assigned using DHCP. |
| IP Address      | The IP address for the RS4000. By default, the IP address is set to 192.168.1.1.                                         |
| Network Mask    | The subnet mask for the RS4000 IP address. By default, the netmask is set to 255.255.0.0                                 |
| Default Gateway | The gateway IP address that the RS4000 uses.                                                                             |
| Domain          | The domain name of the domain where the Radio Switch resides.                                                            |
| DNS1-DNS4       | The addresses for up to four different DNS IP addresses.                                                                 |

#### Examples

Use the following command to display the network addresses settings:

## # show ip

[ip]

| Boot Protocol   | : | DHCP             |
|-----------------|---|------------------|
| IP Address      | : | 10.0.221.14      |
| Network Mask    | : | 255.0.0.0        |
| Default Gateway | : | 10.0.20          |
| Domain          | : | merunetworks.com |
| DNS1            | : | 10.0.0.10        |
| DNS2            | : | 10.0.0.40        |
| DNS3            | : | 65.182.161.201   |
| DNS4            | : | 206.13.28.12     |
|                 |   |                  |

Related set ip Commands

|          | Displays the current status of the LEDs.                                                                |
|----------|----------------------------------------------------------------------------------------------------|
| Syntax   | show led                                                                                                |
| Usage    | Use this command to see the current connection status of the RS4000 IP via LEDs. The LED status can be: |
|          | • <b>Green</b> —The RS4000 is working properly and is enabled.                                          |
|          | • Amber—There is a network connectivity problem.                                                        |
|          |                                                                                                    |
| Examples | The following example shows the RS4000 LED status:                                                      |
|          | meru-ap# <b>show led</b>                                                                                |
|          | LED state is Green                                                                                      |

Displays the configuration for the Load Balancer.

| Syntax   | show loadbalance                                                                                                    |
|----------|----------------------------------------------------------------------------------------------------|
| Usage    | Use this command to display the stored settings for the load balancer feature. Load balancer settings that display with this command are set with the <b>set loadbalance</b> command. |
| Examples | Use the following command to display stored settings for the load balancer feature.<br>meru_ap# show loadbalance                                                                      |
|          | [loadbalance]                                                                                                    |
|          | Action : start<br>Interval : 1000<br>Operational Mode : strict                                                                                                    |

Related set loadbalance Commands Displays running configuration for RADIUS server.

| Syntax   | show radius                                                                                                    |                                         |                                                            |  |  |  |
|----------|----------------------------------------------------------------------------------------------------|-----------------------------------------|------------------------------------------------------------|--|--|--|
| Usage    | Use this command to display the stored RADIUS server settings. Set<br>this command are set with the command <b>set radius</b> .                                                                                                  | tings                                   | that display with                                          |  |  |  |
| Examples | Use the following command to display the RADIUS server settings:                                                                                                    |                                         |                                                            |  |  |  |
|          | # show radius                                                                                                    |                                         |                                                            |  |  |  |
|          | [radius]                                                                                                    |                                         |                                                            |  |  |  |
|          | IP Address Primary RADIUS Server<br>Port of Primary RADIUS Server<br>Shared Secret of Primary RADIUS Server<br>IP Address Secondary RADIUS Server<br>Port of Secondary RADIUS Server<br>Shared Secret of Secondary RADIUS Server | ::::::::::::::::::::::::::::::::::::::: | 10.0.0.1<br>1812<br>********<br>10.0.0.2<br>1812<br>****** |  |  |  |
| Related  | set radius                                                                                                    |                                         |                                                            |  |  |  |

Commands set wif

82 Meru Radio Switch RS4000 Reference Guide

Show configuration of running system.

| Syntax              | show runningconfig                                                                                                    |
|---------------------|----------------------------------------------------------------------------------------------------|
| Usage               | The configuration shown by this command is stored in "running nms.conf" file and NOT the actual running configuration of each components. For this configuration to take effect, the user must use the command <b>save-conf</b> . |
| Examples            | The following shows an except of the running configuration:                                                                                                    |
|                     | meru_ap# show runningconfig                                                                                                    |
|                     | [system_config]<br>host_name=meru_ap<br>syslog_server=                                                                                                    |
|                     | [network_config]<br>boot_proto = dhcp                                                                                                    |
|                     | <pre>[radio1-1] status = up essid = cwon-testap mode = 11a channel = 36 rate = auto tx_power = 30 rts_threshold = 2312 dtim_period = 1 publish_ssid = enable beacon_interval = 100 vlan_tag = 0</pre>                             |
|                     | <pre>[radio2-1] status = up essid = cwon-testap2-1 mode = 11b channel = 3 rate = auto tx_power = 30More</pre>                                                                                                    |
| Related<br>Commands | save-conf                                                                                                    |

Displays the SNMP community configuration.

| Syntax              | show snmpommunity                                                                                                    |        |                                                             |  |
|---------------------|----------------------------------------------------------------------------------------------------|--------|-------------------------------------------------------------|--|
| Usage               | Displays the SNMP community information for the radio interface. The display show<br>community string and IP address settings for configured SNMP managers with the Re-<br>and ReadWrite privilege.<br>Configuring an SNMP community string and IP address of the SNMP manager is per<br>with the <b>set snmpcommunity</b> command. |        |                                                             |  |
|                     |                                                                                                    |        |                                                             |  |
|                     | Enabling or disabling SNMP is performed with the com                                                                                                    | mand   | set configsnmp.                                             |  |
|                     | Configuring trap community and IP address of the SNM performed with the <b>set trapcommunity</b> command.                                                                                                    | P mana | ager that the traps are sent to is                          |  |
| Examples            | The following command shows the SNMP trap collection information; that is, that test string used as the password and the traps are being sent to the manager at 10.0.0.21:<br>meru ap# show snmpcommunity                                                                                                    |        |                                                             |  |
|                     | [snmpcommunity]                                                                                                    |        |                                                             |  |
|                     | Read Privilege<br>Read Community String<br>Read Manager IP Address<br>Read Write Privilege<br>Read Write Community String<br>Read Write Manager IP Address                                                                                                    | ::     | <pre>snmpRo(1) public 0.0.0.0 snmpRw(2) test2 0.0.0.0</pre> |  |
| Related<br>Commands | set configsnmp<br>set snmpcommunity<br>set trapcommunity                                                                                                    |        |                                                             |  |

Show starting configuration of system.

| Syntax              | show startupconfig                                                                                                    |
|---------------------|----------------------------------------------------------------------------------------------------|
| Usage               | The configuration shown by this command is stored in nms.conf file on "flash" and is the configuration that is used at system boot. However, if the user has executed CLI commands after system start-up and activated them with the command <b>activate-conf</b> , the executed command configuration can be viewed by the command <b>show runningconfig</b> . |
|                     | If the system is rebooted without saving the running configuration, this configuration (the startupconfig) will again take effect.                                                                                                    |
| Examples            | The following shows an except of the startup configuration file:                                                                                                    |
|                     | meru_ap# show startupconfig                                                                                                    |
|                     | <pre>[system_config]<br/>host_name=meru_ap<br/>syslog_server=<br/>[network_config]<br/>boot_proto = dhcp<br/>[radiol-1]<br/>status = up<br/>essid = cwon-testap<br/>mode = 11a<br/>channel = 36<br/>rate = auto<br/>tx_power = 30<br/>rts_threshold = 2312<br/>dtim_period = 1<br/>publish_ssid = enable<br/>beacon interval = 100</pre>                        |
|                     | vlan_tag = 0                                                                                                    |
| Related<br>Commands | activate-conf<br>reboot<br>save-conf                                                                                                    |

Displays the stored system settings.

| Syntax   | show system                                                                                                    |                           |                                                                                                    |  |  |  |
|----------|----------------------------------------------------------------------------------------------------|---------------------------|----------------------------------------------------------------------------------------------------|--|--|--|
|          |                                                                                                    |                           |                                                                                                    |  |  |  |
| Usage    | Use this command to see the stored RS4000 system settings.                                                                                                    |                           |                                                                                                    |  |  |  |
|          | Information such as Description, Contact, Name,<br>entered with the command <b>set system</b> . Other entr<br>hardware-specific and cannot be changed. The U<br>are software-specific and cannot be changed. | Locat<br>ries su<br>p Tim | tion, Host Name, and Syslog Server are<br>ach as Serial Number, and AP Type are<br>are, Boot Version, and Software Version |  |  |  |
| Examples | Use the following command to display the system                                                                                                    | m sett                    | ings:                                                                                                    |  |  |  |
|          | #show system                                                                                                    |                           |                                                                                                    |  |  |  |
|          | [system]                                                                                                    |                           |                                                                                                    |  |  |  |
|          | Description                                                                                                    | :                         | Access Point                                                                                                    |  |  |  |
|          | Up Time(hh:mm:ss.ff)                                                                                                    | :                         | 00:00:10.74                                                                                                    |  |  |  |
|          | Contact                                                                                                    | :                         | meru_ap                                                                                                    |  |  |  |
|          | Name                                                                                                    | :                         | meru_ap                                                                                                    |  |  |  |
|          | Location                                                                                                    | :                         | meru_ap                                                                                                    |  |  |  |
|          | Serial Number                                                                                                    | :                         | 00:10:C6:AA:11:13                                                                                                    |  |  |  |
|          | АР Туре                                                                                                    | :                         | RS4000                                                                                                    |  |  |  |
|          | Boot Version                                                                                                    | :                         | 1.0                                                                                                    |  |  |  |
|          | Software Version                                                                                                    | :                         | 1.1-131                                                                                                    |  |  |  |
|          | Host Name                                                                                                    | :                         | meru_ap                                                                                                    |  |  |  |
|          | Syslog Server                                                                                                    | :                         | 0.0.0                                                                                                    |  |  |  |

Related set system Commands Displays the SNMP trap community configuration.

| Syntax   | show trapcommunity                                                                                                    |   |                    |  |  |
|----------|----------------------------------------------------------------------------------------------------|---|--------------------|--|--|
| Usage    | Displays the SNMP trap collection and forwarding information for the radio interface.<br>Configuring an SNMP trap community string and IP address of the SNMP manager to which<br>the traps are sent to is performed with the <b>set trapcommunity</b> command.<br>Enabling or disabling SNMP is performed with the command <b>set configsnmp</b> . |   |                    |  |  |
| Examples | The following command shows the SNMP trap collection information; that is, that test2 is string used as the password and the traps are being sent to the manager at 10.0.0.21:                                                                                                    |   |                    |  |  |
|          | [trapcommunity]                                                                                                    |   |                    |  |  |
|          | Trap Community String<br>Trap Community Manager IP Address                                                                                                    | : | test2<br>10.0.0.21 |  |  |
| Related  | set configsnmp                                                                                                    |   |                    |  |  |

Commands set trapcommunity

Show unsaved configuration changes.

| Syntax   | show unsavedconfig                                                                                                    |  |  |
|----------|----------------------------------------------------------------------------------------------------|--|--|
| Usage    | This command lists the commands that have been executed since the last saved version of the configuration. For the commands listed in this command's output to take effect, the user must use the command <b>save-conf</b> . If there have been no commands executed since the last saved configuration, the output "No Un-saved Configuration!!" is displayed. |  |  |
| Examples | <pre>meru_ap# show unsavedconfig NOTE: Running configuration is     displayed inside brackets"()" [snmp_agent]     sysContact = merunetworks (meru_ap)</pre>                                                                                                    |  |  |
|          |                                                                                                    |  |  |

Related Commands save-conf

Displays wireless radio interface configuration.

| Syntax   | show wif [if] [object]                                                                                                    |                                                                                                    |  |  |
|----------|----------------------------------------------------------------------------------------------------|----------------------------------------------------------------------------------------------------|--|--|
|          | <i>if</i> Opti<br>radi                                                                                                    | Optional. Specifies the radio interface to show ( <b>radio1-1</b>   <b>radio2-1</b>   <b>radio1-2</b>   <b>radio2-2</b> ).                                                                                                    |  |  |
|          | object Opti<br>chan                                                                                                    | onal. Show specific object information (for example, nel) on the specified interface.                                                                                                    |  |  |
| Usage    | Displays the current configuration<br>displays configuration for specif<br>interface. The setting that are dis                                                                                                    | on for all wireless interfaces, or with optional arguments,<br>ied interface, or particular statistic (object) for specified<br>splayed for this command are set with the <b>set wif</b> command.                                                  |  |  |
| Examples | The following shows the wireles                                                                                                    | s interface configuration for radio1-1:                                                                                                    |  |  |
|          | #show wif radio1-1                                                                                                    |                                                                                                    |  |  |
|          | <pre>[radio1-1]<br/>ESSID<br/>Operational Mode<br/>Rate<br/>Channel<br/>Short Preamble<br/>Tx Power<br/>ESS Vlan Tag<br/>DTIM Period<br/>Publish ESSID<br/>Beacon Interval<br/>Rekey Period<br/>Re-authenticatio<br/>Key Length<br/>Security Mode<br/>Transmission Key<br/>Wep Security Mod<br/>WEP Key1<br/>WEP Key2<br/>WEP Key3<br/>WEP Key4</pre> | <pre>: cwon-testap<br/>: 11a<br/>: auto<br/>: 36<br/>: disable<br/>: 30<br/>: 0<br/>: 1<br/>: disable<br/>: 100<br/>: 300<br/>n Period : 3600<br/>: wep128<br/>: wEP<br/>Index : 1<br/>e : shared<br/>: ************************************</pre> |  |  |
|          | To show information for an obje command:                                                                                                    | ct, channel, on radio1-1, use the following example                                                                                                    |  |  |

meru\_ap# show wif radio1-1 channel

[radio1-1] Channel

: 36

Related set wif Commands Upgrades software image.

| Syntax              | upgrade {local   remote <i>tftp_</i>                                                                                                    | upgrade {local   remote <i>tftp_ip_address</i> } image <i>file</i>                                                                                                  |  |  |  |
|---------------------|----------------------------------------------------------------------------------------------------|----------------------------------------------------------------------------------------------------|--|--|--|
|                     | local                                                                                                    | Specifies the image file is obtained from the local flas memory.                                                                                                    |  |  |  |
|                     | <b>remote</b> <i>tftp_ip_address</i>                                                                                                    | Specifies the image file is obtained from the IP address<br>of the TFTP server. This is a <b>Mandatory</b> parameter<br>except when using the <b>local</b> keyword. |  |  |  |
|                     | image file                                                                                                    | Package (file) name to be used as the upgrade image.<br>This is a <b>Mandatory</b> parameter.                                                                       |  |  |  |
| Usage               | The <b>upgrade</b> command allows downloading and upgrading the system image file from a remote TFTP server, specified by its IP address, or from a previously downloaded image that currently resides on the RS4000 flash. An image on the RS4000 flash was downloaded previously with the <b>download</b> command. |                                                                                                    |  |  |  |
|                     | The <b>upgrade remote</b> comman TFTP server and upgrade in or                                                                                                    | d allows you to download an upgrade image from the specified ne command, for example:                                                                               |  |  |  |
|                     | upgrade remote 10.0.220                                                                                                    | 0.58 image RS4000_pkg_11_0_06.tar                                                                                                    |  |  |  |
| Examples            | The <b>upgrade remote</b> command allows you to download an upgrade image from the specified TFTP server and upgrade in one command, for example:                                                                                                    |                                                                                                    |  |  |  |
|                     | <b>upgrade remote 10.0.22</b><br>Upgrade Complete                                                                                                    | 0.58 image RS4000_pkg_11_0_06.tar                                                                                                    |  |  |  |
| Related<br>Commands | download                                                                                                    |                                                                                                    |  |  |  |

Uploads a configuration file.

| Syntax              | <pre>upldconf tftp_ip ip_addr</pre>                                                                   | <pre>upldconf tftp_ip ip_address</pre>                                                                                                    |  |  |  |
|---------------------|----------------------------------------------------------------------------------------------------|----------------------------------------------------------------------------------------------------|--|--|--|
|                     | <b>ltftp_ip</b> <i>ip_address</i>                                                                     | Specifies the IP address of the TFTP server where the configuration file should be uploaded to.                                                                                                    |  |  |  |
| Usage               | Use this command to uplo<br><i>ip-address</i> argument. The<br>/tftpboot directory on the             | Use this command to upload the configuration file to a remote TFTP server, specified by the <i>ip-address</i> argument. The configuration file is automatically selected and uploaded to the /tftpboot directory on the TFTP server. |  |  |  |
|                     | Uploading the configurati<br>uploaded file serves as a t<br>command, or may be dow<br>radio switches. | on file to a TFTP server can be a precaution against file loss. The backup copy, and can be downloaded later with the <b>dldconf</b> nloaded when the same configuration is needed on several RS4000                                 |  |  |  |
| Examples            | Use the following comma 192.168.10.220:                                                               | nd to upload the configuration file to the TFTP server at                                                                                                    |  |  |  |
|                     | <pre># upldconf tftp_ip</pre>                                                                         | 192.168.10.220                                                                                                    |  |  |  |
| Related<br>Commands | dldconf                                                                                               |                                                                                                    |  |  |  |

# Appendix B MIB Definition Reference

This appendix contains tables that describe the Management Information Base (MIB) supported by the RS4000. The MIB definition tables are:

- RFC 1212 MIB—System Group
- RFC 1213 MIB—Interface Group
- IEEE 802.11 MIB—Dot11 Counter Table (Statistics)
- Meru Enterprise MIB—AP System Entry
- Meru Enterprise MIB—Network Configuration MIB
- Meru Enterprise MIB—Load Balancing MIB
- Meru Enterprise MIB—Global Radius Profile Configuration MIB
- Meru Enterprise MIB—Meru Interface Table
- Meru Enterprise MIB—Trap Community Interface
- Meru Enterprise MIB—SNMP Community Interface
- Meru Enterprise MIB—SNMP Traps Flag
- Meru Enterprise MIB—Global Entry
- Meru Enterprise MIB—Syslog Table
- Meru Enterprise MIB—File Transfer Table
- Meru Enterprise MIB—Upgrade Flag
- Meru Enterprise MIB—Upgrade Status Flag

# RFC 1212 MIB—System Group

| Object Name  | Field    | Description                         | Access    | Type/Value    |
|--------------|----------|-------------------------------------|-----------|---------------|
| System Group |          | Station Configuration attributes    |           |               |
|              | sysDescr | A textual description of the entity | read-only | DisplayString |

| Object Name | Field       | Description                                                                                                    | Access     | Type/Value    |
|-------------|-------------|----------------------------------------------------------------------------------------------------|------------|---------------|
|             | sysObjectID | The vendor's authoritative identification of the network management subsystem contained in the entity.                             | read-only  | OID           |
|             | sysUpTime   | The time (in hundredths of a second) since the system was last initialized.                                                        | read-only  | TimeTicks     |
|             | sysContact  | The textual identification of the contact person<br>for this managed node, including information on<br>how to contact this person. | read-write | DisplayString |
|             | sysName     | An administratively-assigned name for this managed node.                                                                           | read-write | DisplayString |
|             | sysLocation | The physical location of this node.                                                                                                | read-write | DisplayString |
|             | sysServices | A value indicating the set of services that this entity primarily offers.                                                          | read-only  | Integer       |
## RFC 1213 MIB—Interface Group

| Object Name     | Field          | Description                                                                                                    | Access             | Type/Value                                              |
|-----------------|----------------|----------------------------------------------------------------------------------------------------|--------------------|---------------------------------------------------------|
| Interface Group |                |                                                                                                    | Interface<br>Group |                                                         |
| ifNumber        |                | The number of network interfaces                                                                                                    | ifNumber           |                                                         |
|                 |                |                                                                                                    |                    |                                                         |
| ifTable         |                | A list of interface entries                                                                                                    |                    |                                                         |
|                 | ifIndex        | A unique value for each interface.                                                                                                  | read-only          | INTEGER                                                 |
|                 | ifDescr        | A textual string containing information about the interface.                                                                        | read-only          | DisplayString                                           |
|                 | ifType         | The type of interface.                                                                                                    | read-only          | IANAifType                                              |
|                 | ifMtu          | The size of the largest datagram which can be sent/received on the interface, specified in octets.                                  | read-only          | INTEGER                                                 |
|                 | ifSpeed        | An estimate of the interface's current bandwidth in bits per second.                                                                | read-only          | Gauge                                                   |
|                 | ifPhysAddress  | The interface's address at the protocol layer immediately `below' the network layer in the protocol stack.                          | read-only          | PhysAddress                                             |
|                 | ifAdminStatus  | The desired state of the interface.                                                                                                 | read-write         | INTEGER - Up,<br>down                                   |
|                 | ifOperStatus   | The current operational state of the interface.                                                                                     | read-only          | INTEGER - Up,<br>down, testing,<br>unknown,<br>dormant. |
|                 | ifLastChange   | The value of sysUpTime at the time the interface entered its current operational state.                                             | read-only          | TimeTicks                                               |
|                 | ifInOctets     | The total number of octets received on the interface, including framing characters.                                                 | read-only          | Counter                                                 |
|                 | ifInUcastPkts  | The number of subnetwork-unicast packets delivered to a higher-layer protocol.                                                      | read-only          | Counter                                                 |
|                 | ifInNUcastPkts | The number of non-unicast (i.e., subnetwork-<br>broadcast or subnetwork-multicast) packets<br>delivered to a higher-layer protocol. | read-only          | Counter                                                 |

| Object Name | Field                 | Description                                                                                                    | Access    | Type/Value |
|-------------|-----------------------|----------------------------------------------------------------------------------------------------|-----------|------------|
|             | ifInDiscards          | The number of inbound packets which were<br>chosen to be discarded even though no errors had<br>been detected to prevent their being deliverable<br>to a higher-layer protocol.                                                            | read-only | Counter    |
|             | ifInErrors            | The number of inbound packets that contained<br>errors preventing them from being deliverable to<br>a higher-layer protocol.                                                                                                    | read-only | Counter    |
|             | ifInUnknownProt<br>os | The number of packets received via the interface<br>which were discarded because of an unknown or<br>unsupported protocol.                                                                                                    | read-only | Counter    |
|             | ifOutOctets           | The total number of octets transmitted out of the interface, including framing characters.                                                                                                    | read-only | Counter    |
|             | ifOutUcastPkts        | The total number of packets that higher-level<br>protocols requested be transmitted to a<br>subnetwork-unicast address, including those that<br>were discarded or not sent.                                                                | read-only | Counter    |
|             | ifOutNUcastPkts       | The total number of packets that higher-level protocols requested be transmitted to a non-unicast                                                                                                    | read-only | Counter    |
|             | ifOutDiscards         | The number of outbound packets which were<br>chosen to be discarded even though no errors had<br>been detected to prevent their being transmitted.<br>One possible reason for discarding such a packet<br>could be to free up buffer space | read-only | Counter    |
|             | ifOutErrors           | The number of outbound packets that could not be transmitted because of errors.                                                                                                    | read-only | Counter    |
|             | ifOutQLen             | The length of the output packet queue (in packets).                                                                                                    | read-only | Counter    |
|             | ifSpecific            | A reference to MIB definitions specific to the particular media being used to realize the interface.                                                                                                    | read-only | Counter    |

## IEEE 802.11 MIB—Dot11 Counter Table (Statistics)

| Object Name            | Field                                       | Description                                                                                                    | Access    | Type/Value |
|------------------------|---------------------------------------------|----------------------------------------------------------------------------------------------------|-----------|------------|
| dot11CountersT<br>able |                                             | Containing attributes that are MAC counters                                                                                                    |           |            |
|                        | dot11TransmittedF<br>ragmentCount           | This counter shall be incremented for an<br>acknowledged MPDU with an individual<br>address in the address 1 field or an MPDU<br>with a multicast address in the address 1 field<br>of type Data or Management. | read-only | Counter32  |
|                        | dot11MulticastTra<br>nsmittedFrameCo<br>unt | This counter shall increment only when the multicast bit is set in the destination MAC address of a successfully transmitted MSDU.                                                                              | read-only | Counter32  |
|                        | dot11FailedCount                            | This counter shall increment when an MSDU<br>is not transmitted successfully due to the<br>number of transmit attempts exceeding either<br>the dot11ShortRetryLimit or<br>dot11LongRetryLimit.                  | read-only | Counter32  |
|                        | dot11RetryCount                             | This counter shall increment when an MSDU is successfully transmitted after one or more retransmissions.                                                                                                    | read-only | Counter32  |
|                        | dot11MultipleRetr<br>yCount                 | This counter shall increment when an MSDU is successfully transmitted after more than one retransmission.                                                                                                    | read-only | Counter32  |
|                        | dot11FrameDuplic<br>ateCount                | This counter shall increment when a frame is received that the Sequence Control field indicates is a duplicate frame.                                                                                           | read-only | Counter32  |
|                        | dot11RTSSuccess<br>Count                    | This counter shall increment when a CTS is received in response to an RTS.                                                                                                    | read-only | Counter32  |
|                        | dot11RTSFailureC<br>ount                    | This counter shall increment when a CTS is not received in response to an RTS.                                                                                                    | read-only | Counter32  |
|                        | dot11ACKFailure<br>Count                    | This counter shall increment when an ACK is not received when expected.                                                                                                    | read-only | Counter32  |
|                        | dot11ReceivedFra<br>gmentCount              | This counter shall be incremented for each successfully received MPDU of type Data or Management.                                                                                                    | read-only | Counter32  |

| Object Name | Field                                | Description                                                                                                    | Access    | Type/Value |
|-------------|--------------------------------------|----------------------------------------------------------------------------------------------------|-----------|------------|
|             | dot11MulticastRec<br>eivedFrameCount | This counter shall increment when a MSDU is received with the multicast bit set in the destination MAC address.                                                                                                    | read-only | Counter32  |
|             | dot11FCSErrorCo<br>unt               | This counter shall increment when an FCS error is detected in a received MPDU.                                                                                                    | read-only | Counter32  |
|             | dot11TransmittedF<br>rameCount       | This counter shall increment for each successfully transmitted MSDU.                                                                                                    | read-only | Counter32  |
|             | dot11WEPUndecr<br>yptableCount       | This counter shall increment when a frame is<br>received with the WEP subfield of the Frame<br>Control field set to one and the WEPOn value<br>for the key mapped to the TA's MAC address,<br>indicating that the frame should not have been<br>encrypted or that frame is discarded due to the<br>receiving STA not implementing the privacy<br>option. | read-only | Counter32  |

## Meru Enterprise MIB—AP System Entry

| Object Name  | Field                  | Description                                                                                                    | Access     | Type/Value                                                                         |
|--------------|------------------------|----------------------------------------------------------------------------------------------------|------------|------------------------------------------------------------------------------------|
| mwApSysEntry |                        | RS4000 AP Configuration Entries                                                                                                    |            |                                                                                    |
|              | mwApNodeId             | AP Node ID                                                                                                    | read-write | Integer32                                                                          |
|              | mwApSerialNumb<br>er   | Serial Number                                                                                                    | read-only  | MacAddress                                                                         |
|              | mwRegulatoryDo<br>main | There are different operational requirements,<br>depending on the regulatory domain. This<br>attribute list describes the regulatory domains<br>the PLCP and PMD support in this<br>implementation. | read-write | Integer32 - fcc(16),<br>doc(32), etsi(48),<br>spain (49), france<br>(50), mkk (64) |
|              | mwApType               | AP Model/Type                                                                                                    | read-only  | DisplayString                                                                      |
|              | mwUserName             | User Name                                                                                                    | read-write | DisplayString                                                                      |
|              | mwPassword             | Password                                                                                                    | read-write | Octet String                                                                       |
|              | mwTimeZone             | TimeZone                                                                                                    | read-write | DisplayString                                                                      |

| Object Name | Field                  | Description               | Access     | Type/Value                                            |
|-------------|------------------------|---------------------------|------------|-------------------------------------------------------|
|             | mwApAlarmState         | Alarm State               | read-only  | MwlAlarmState:<br>No Alarm, Minor,<br>Major, Critical |
|             | mwApBootVersio<br>n    | Boot Version              | read-only  | DisplayString                                         |
|             | mwbootprotocol         | Boot Protocol Information | read-write | DisplayString                                         |
|             | mwApRuntimeVer<br>sion | Runtime Version           | read-only  | DisplayString                                         |

## Meru Enterprise MIB—Network Configuration MIB

| Object<br>Name | Field               | Description           | Access     | Type/Value    |
|----------------|---------------------|-----------------------|------------|---------------|
| Meru Networ    | k Configuration MIB |                       |            |               |
|                | mwApIPAddress       | IP Address            | read-write | IpAddress     |
|                | mwApSubnetMask      | Subnet Mask           | read-write | IpAddress     |
|                | mwApGateway         | Gateway Address       | read-write | IpAddress     |
|                | mwAphostname        | AP Host Name          | read-write | DisplayString |
|                | mwApDomain          | Domain Name           | read-write | DisplayString |
|                | mwDNSaddr1          | DNS server Address    | read-write | IpAddress     |
|                | mwDNSaddr2          | DNS server Address    | read-write | IpAddress     |
|                | mwDNSaddr3          | DNS server Address    | read-write | IpAddress     |
|                | mwDNSaddr4          | DNS server Address    | read-write | IpAddress     |
|                | mwSyslogServeraddr  | Syslog Server Address | read-write | IpAddress     |

## Meru Enterprise MIB—Load Balancing MIB

| Object<br>Name | Field             | Description                   | Access     | Type/Value                                                                                          |
|----------------|-------------------|-------------------------------|------------|----------------------------------------------------------------------------------------------------|
| Meru Load B    | Balancing MIB     |                               |            |                                                                                                    |
|                | mwLoadBalAction   | Load Balancing Command Action | read-write | Integer {stop(1),<br>stop load balancing<br>start(2) start load<br>balancing}                       |
|                | mwLoadBalInterval | Load Balancing Interval       | read-write | Integer32 –in<br>milliseconds,<br>minimum 10 msec                                                   |
|                | mwLoadBalMode     | Load Balancing Command mode   | read-write | Integer {strict(1),<br>load balancing<br>strict mode<br>smooth(2) load<br>balancing smooth<br>mode} |

# Meru Enterprise MIB—Global Radius Profile Configuration MIB

| Object Name                                | Field | Description                  | Access      | Type/Value                        |
|--------------------------------------------|-------|------------------------------|-------------|-----------------------------------|
| Global Radius Profile Configuration<br>MIB |       |                              |             |                                   |
| mwRadiusProfilePr<br>iRadiusIp             |       | Primary RADIUS Server IP     | read-create | IpAddress                         |
| mwRadiusProfilePr<br>iRadiusPort           |       | Primary RADIUS Server Port   | read-create | Integer32 (1 to 65535)            |
| mwRadiusProfilePr<br>iRadiusSecret         |       | Primary RADIUS Server Secret | read-write  | DisplayString<br>(Size (1 to 64)) |

| Object Name                        | Field | Description                    | Access      | Type/Value                        |
|------------------------------------|-------|--------------------------------|-------------|-----------------------------------|
| mwRadiusProfileS<br>ecRadiusIp     |       | Secondary RADIUS Server IP     | read-create | IpAddress                         |
| mwRadiusProfileS<br>ecRadiusPort   |       | Secondary RADIUS Server Port   | read-create | Integer32 (1 to 65535)            |
| mwRadiusProfileS<br>ecRadiusSecret |       | Secondary RADIUS Server Secret | read-write  | DisplayString<br>(Size (1 to 64)) |

## Meru Enterprise MIB—Meru Interface Table

| Object Name | Field                   | Description                                                             | Access             | Type/Value                                                                            |
|-------------|-------------------------|-------------------------------------------------------------------------|--------------------|---------------------------------------------------------------------------------------|
| MwIfTable   |                         | Meru Interface Table: to supplement the IF table defined in RFC1213 MIB |                    |                                                                                       |
|             | mwIfIndex               | Radio Interface index – referencing the IfTable.                        | Not-<br>accessible | Integer                                                                               |
|             | mwEssSsId               | ESS SSID                                                                | read-create        | DisplayString                                                                         |
|             | mwIfEssId               | ESSID                                                                   | read-write         | DisplayString                                                                         |
|             | mwIfMode                | AP Interface Type                                                       | read-write         | MwlApIfMode<br>Type:802.11b,<br>802.11a,<br>802.11g,<br>802.11bg,<br>802.11abg        |
|             | mwIfBaseTxRates         | Base Tx Rates                                                           | read-write         | MwlTransmitR<br>ateBGBits:<br>1,2,5.5,11, 6, 9,<br>12, 18, 24, 36,<br>48, 54          |
|             | mwIfSupportedTx<br>Rate | Supported Tx Rates                                                      | read-write         | MwlTransmitR<br>ateBGBits:<br>Auto,<br>1,2,5.5,11, 6, 9,<br>12, 18, 24, 36,<br>48, 54 |
|             | mwIfChannel             | Radio Channel                                                           | read-write         | Integer32                                                                             |

| Object Name | Field                       | Description                                             | Access      | Type/Value                                                              |
|-------------|-----------------------------|---------------------------------------------------------|-------------|-------------------------------------------------------------------------|
|             | mwIfShortPreamb<br>leFlag   | Short Preamble Flag                                     | read-write  | MwlOnOffSwit<br>ch - On, Off                                            |
|             | mwIfRTSThreshol<br>d        | RTS Threshold                                           | read-write  | Integer32 – the<br>range is 0 to<br>2347 where<br>2347 is<br>"disabled" |
|             | mwIfCurrentTxPo<br>wer      | The TxPower currently being used to transmit data, e.g. | read-write  | Integer                                                                 |
|             |                             | 2.4-GHz radio: 1, 5, 20, 30, 50, 100 (mW)               |             |                                                                         |
|             |                             | 5-GHz radio: 5, 10, 20, 40 (mW)                         |             |                                                                         |
|             |                             | Should be defined in your regulatory domain.            |             |                                                                         |
|             | mwEssVlanTag                | VLAN ID                                                 | read-create | Integer                                                                 |
|             | mwEssDTIMPerio<br>d         | DTIM Period (number of beacons)                         | read-create | Integer32 (0 to 255)                                                    |
|             | mwPublishEssId              | SSID Broadcast                                          | read-create | MwlOnOffSwit<br>ch                                                      |
|             | mwEssBBaseTxR<br>ates       | B Base Transmit Rates (Mbps)                            | read-create | MwlTransmitR<br>ateBits                                                 |
|             | mwEssABaseTxR<br>ates       | A Base Transmit Rates (Mbps)                            | read-create | MwlTransmitR<br>ateAGBits                                               |
|             | mwEssGBaseTxR<br>ates       | G Base Transmit Rates (Mbps)                            | read-create | MwlTransmitR<br>ateAGBits                                               |
|             | mwEssBGBaseTx<br>Rates      | BG Base Transmit Rates (Mbps)                           | read-create | MwlTransmitR<br>ateBGBits                                               |
|             | mwEssBSupporte<br>dTxRates  | B Supported Transmit Rates (Mbps)                       | read-create | MwlTransmitR<br>ateBits                                                 |
|             | mwEssASupporte<br>dTxRates  | A Supported Transmit Rates (Mbps)                       | read-create | MwlTransmitR<br>ateAGBits                                               |
|             | mwEssGSupporte<br>dTxRates  | G Supported Transmit Rates (Mbps)                       | read-create | MwlTransmitR<br>ateAGBits                                               |
|             | mwEssBGSupport<br>edTxRates | BG Supported Transmit Rates (Mbps)                      | read-create | MwlTransmitR<br>ateBGBits                                               |
|             | mwEssBeaconInte<br>rval     | Beacon Interval (msec)                                  | read-create | Integer32 (0 to 65535)                                                  |

| Object Name | Field                                           | Description                                                                                                    | Access      | Type/Value                                                                                                    |
|-------------|-------------------------------------------------|----------------------------------------------------------------------------------------------------|-------------|----------------------------------------------------------------------------------------------------|
|             | mwSecurityProfile<br>PrivacyBit                 | Privacy Bit                                                                                                    | read-create | MwlPrivacyBit                                                                                                    |
|             | mwSecurityProfile<br>ReKeyPeriod                | Re-Key Period (seconds)                                                                                                 | read-create | Integer32 (0 to 65535)                                                                                                    |
|             | mwSecurityProfile<br>ReAuthPeriod               | The value, in seconds, of the reAuthPeriod<br>constant currently in use by the<br>Reauthentication Timer state machine. | read-create | Integer32 (0 to 65535)                                                                                                    |
|             | mwSecurityProfile<br>CypherSuites               | Data Encrypt                                                                                                    | read-create | Integer {<br>mwwep64(1),<br>mwwep128(2)}                                                                                                    |
|             | mwSecurityProfile<br>SecurityMode               | Security Mode                                                                                                    | read-create | Integer {<br>12SecurityMode<br>Open (1),<br>Clear<br>12SecurityMode<br>8021x (2),<br>802.1x<br>12SecurityMode<br>Swk (3)<br>Static WEP<br>keys } |
|             | mwSecurityProfile<br>StaticWepKeyPos            | Static WEP Key Index                                                                                                    | read-create | Integer32 (1 to 4)                                                                                                    |
|             | mwSecurityProfile<br>GroupKeyInterval           | Group Keying Interval                                                                                                   | read-create | Integer32 (0 to 65535)                                                                                                    |
|             | mwSecurityProfile<br>SharedAuthEnable<br>d      | Enable Shared Key Authentication                                                                                        | read-create | MwlOnOffSwit<br>ch                                                                                                    |
|             | mwSecurityProfile<br>NetworkInitiation<br>8021x | 802.1X Network Initiation                                                                                               | read-create | MwlOnOffSwit<br>ch                                                                                                    |
|             | mwSecurityProfile<br>StaticWepKey1              | A WEP default secret key value                                                                                          | read-write  | WEPKeytype                                                                                                    |
|             | mwSecurityProfile<br>StaticWepKey2              | A WEP default secret key value                                                                                          | read-write  | WEPKeytype                                                                                                    |
|             | mwSecurityProfile<br>StaticWepKey3              | A WEP default secret key value                                                                                          | read-write  | WEPKeytype                                                                                                    |

| Object Name | Field                              | Description                                                                                                    | Access     | Type/Value                               |
|-------------|------------------------------------|----------------------------------------------------------------------------------------------------|------------|------------------------------------------|
|             | mwSecurityProfile<br>StaticWepKey4 | A WEP default secret key value                                                                                                    | read-write | WEPKeytype                               |
|             | mwIfRowStatus                      | This object is used to create and delete rows in<br>this table. The radio interface table has 8<br>entries, all with the current value of<br>notInService. The agent accepts only the<br>desired states of noInService and active. | read-write | RowStatus –<br>noInService or<br>active. |

## Meru Enterprise MIB—Trap Community Interface

| Object Name     | Field                                   | Description           | Access     | Type/Value    |
|-----------------|-----------------------------------------|-----------------------|------------|---------------|
| mwTrapCommunity |                                         | SNMP Trap Management  |            |               |
|                 | mwTrapCommunit<br>ypCommunityStr        | Trap Community String | read-write | DisplayString |
|                 | mwTrapCommunit<br>yManagerIpAddre<br>ss | Trap Destination IP   | read-write | IpAddress     |

## Meru Enterprise MIB—SNMP Community Interface

| Object Name     | Field                                   | Description         | Access     | Type/Value |
|-----------------|-----------------------------------------|---------------------|------------|------------|
| mwSnmpCommunity |                                         |                     |            |            |
|                 | MwSnmpCommu<br>nityRead-<br>Priviledge  | Community Privilege | read-write | read-only, |
|                 | MwSnmpCommu<br>nityWrite-<br>Priviledge | Community Privilege | read-write | read-write |

| Object Name | Field                                            | Description           | Access     | Type/Value    |
|-------------|--------------------------------------------------|-----------------------|------------|---------------|
|             | MwSnmpCommu<br>nityReadCommuni<br>tyStr          | SNMP Community String | read-write | DisplayString |
|             | MwSnmpCommu<br>nityReadWriteCo<br>mmunityStr     | SNMP Community String | read-write | DisplayString |
|             | mwSnmpCommun<br>ityReadManagerIp<br>Address      | Client IP Address     | read-write | IpAddress     |
|             | mwSnmpCommun<br>ityReadWriteMana<br>gerIpAddress | Client IP Address     | read-write | IpAddress     |

## Meru Enterprise MIB—SNMP Traps Flag

| Object Name           | Field | Description       | Access     | Type/Value                                |
|-----------------------|-------|-------------------|------------|-------------------------------------------|
| MwSnmpTrapsEna<br>ble |       | SNMP Traps Enable | read-write | Integer {<br>enabled(1),<br>disabled(2) } |

## Meru Enterprise MIB—Global Entry

| Object Name    | Field | Description                                                              | Access     | Type/Value          |
|----------------|-------|--------------------------------------------------------------------------|------------|---------------------|
| mwGlobalReboot |       | Setting this variable with the value 'start' triggers a reboot.          | read-write | MwlActionStat<br>us |
| mwActiveConf   |       | Setting this variable with the value 'start' triggers the Activate conf. | read-write | MwlActionStat<br>us |

| Object Name      | Field | Description                                                                        | Access     | Type/Value          |
|------------------|-------|------------------------------------------------------------------------------------|------------|---------------------|
| mwSaveConf       |       | Setting this variable with the value 'start' triggers the Save config.             | read-write | MwlActionStat<br>us |
| mwResetToDefault |       | Setting this variable with the value 'start' triggers the Reset to Default config. | read-write | MwlActionStat<br>us |

## Meru Enterprise MIB—Syslog Table

| Object Name     | Field                 | Description                                                                                                    | Access             | Type/Value         |
|-----------------|-----------------------|----------------------------------------------------------------------------------------------------|--------------------|--------------------|
| MwAPSyslogTable |                       | Syslog table                                                                                                    |                    |                    |
|                 | mwAPSyslogInde<br>x   | The index value of the table.                                                                                                    | not-<br>accessible | Integer32          |
|                 | mwFacility            | Name of the facility that generated this message. For example, 'SYS'.                                                                                                    | read-only          | DisplayString      |
|                 | mwSeverity            | The severity of the message.                                                                                                    | read-only          | MwlLogSeverit<br>y |
|                 | mwMsgName             | A textual identification for the message type.<br>A facility name in conjunction with a message<br>name uniquely identifies a message type                                                               | read-only          | DisplayString      |
|                 | mwSyslogtimesta<br>mp | Date and Time                                                                                                    | read-only          | DateAndTime        |
|                 | mwMsgText             | The text of the message. If the text of the message exceeds 255 bytes, the message will be truncated to 254 bytes and a '*' character will be appended - indicating that the message has been truncated. | read-only          | DisplayString      |

## Meru Enterprise MIB—File Transfer Table

| Object Name     | Field                            | Description                                                                                                    | Access     | Type/Value                                                                                         |
|-----------------|----------------------------------|----------------------------------------------------------------------------------------------------|------------|----------------------------------------------------------------------------------------------------|
| mwFileXferTable |                                  |                                                                                                    |            |                                                                                                    |
|                 | mwFileXferIndex                  | A unique index used to identify this entry.                                                                                                    | read-only  | Integer                                                                                            |
|                 | mwFileXferDirect<br>ion          | Specifies the direction of the file transfer.                                                                                                    | read-write | mwFileXferLocalT<br>oRemote(1),                                                                    |
|                 |                                  |                                                                                                    |            | mwFileXferRemot<br>eToLocal(2)                                                                     |
|                 | mwFileXferhostad<br>dress        | Host name/IP Address                                                                                                    | read-write | DisplayString                                                                                      |
|                 | mwFileXferhostpo<br>rtid         | Host port ID                                                                                                    | read-write | Integer                                                                                            |
|                 | mwFileXferFileTy<br>pe           | Specifies the file type of the file transfer.                                                                                                    | read-write | mwFileXferSoftwa<br>reRelease(1),<br>mwFileXferRunnin<br>gConfig(2),<br>mwFileXferSystem<br>Log(3) |
|                 | mwFileXferRemot<br>eFileName     | The full path name of the source/destination file on the remote system.                                                                                                    | read-write | DisplayString                                                                                      |
|                 | mwFileXferRemot<br>eUserName     | The user name to use when requesting the file transfer to/from the remote system.                                                                                                    | read-write | DisplayString                                                                                      |
|                 | mwFileXferRemot<br>eUserPassword | The password to use when requesting the file<br>transfer to/from the remote system. When<br>read, this object returns a zero string. Note<br>that, for security reasons, some ftp servers<br>may insist on a non-zero length user password. | read-write | Octet String                                                                                       |
|                 | mwFileXferFileNa<br>me           | The local file name to transfer or to create as a result of an incoming transfer.                                                                                                    | read-write | DisplayString                                                                                      |
|                 | mwFileXferProtoc<br>ol           | Specifies the file transfer protocol type.                                                                                                    | read-write | mwFileXferFtp(1),<br>mwFileXferTftp(2)                                                             |

| Object Name | Field                   | Description                                                                                                    | Access     | Type/Value                             |
|-------------|-------------------------|----------------------------------------------------------------------------------------------------|------------|----------------------------------------|
|             | mwFileXferStatus        | The status of the file transfer                                                                                                    | read-only  | mwFileXferSucces<br>sfulCompletion(1), |
|             |                         |                                                                                                    |            | mwFileXferInProgr<br>ess(2),           |
|             |                         |                                                                                                    |            | mwFileXferRemot<br>eUnreachable(3),    |
|             |                         |                                                                                                    |            | mwFileXferUserA<br>uthFailed(4),       |
|             |                         |                                                                                                    |            | mwFileXferFileNot<br>Found(5),         |
|             |                         |                                                                                                    |            | mwFileXferFileTo<br>oBig(6),           |
|             |                         |                                                                                                    |            | mwFileXferFileInc<br>ompatible(7),     |
|             |                         |                                                                                                    |            | mwFileXferPended<br>(8)                |
|             | mwFileXferTimeS<br>tamp | The file transfer time stamp.                                                                                                    | read-only  | DateAndTime                            |
|             | mwFileXferRowSt<br>atus | The row status object controls the<br>creation/deletion of rows in this table. Its<br>semantics are the same as those for the<br>RowStatus textual convention specified for<br>SNMPv2. This object is used to create and<br>delete rows in this table. Setting this object to<br>createAndGo(4) is allowed. If required<br>objects are missing, the agent creates the row<br>and set its status to notReady(3). If all of the<br>required objects are present and valid, the<br>agent creates the row, sets it to active, and<br>starts the file xfer. Upon completion of the file<br>xfer, the agent sets the rowStatus to<br>notInService(2), indicating that the row is<br>valid and useable by a management client. | read-write | RowStatus –<br>createAndGo(4)          |

## Meru Enterprise MIB—Upgrade Flag

| Object Name                  | Field | Description                                                                                                    | Access     | Type/Value                                  |
|------------------------------|-------|----------------------------------------------------------------------------------------------------|------------|---------------------------------------------|
| mwUpgradeImage<br>Enabled    |       | Perform software upgrade if the<br>mwFileXferRowStatus entry in the<br>mwFileXferTable is notInService.            | read-write | true(1), false(2)<br>Default Value:<br>true |
| mwUpgradeConfFi<br>leEnabled |       | Perform Conf file (nms.cnf) upgrade if the<br>mwFileXferRowStatus entry in the<br>mwFileXferTable is notInService. | read-write | true(1), false(2)<br>Default Value:<br>true |

## Meru Enterprise MIB—Upgrade Status Flag

| Object Name              | Field | Description                  | Access    | Type/Value                                      |
|--------------------------|-------|------------------------------|-----------|-------------------------------------------------|
| mwSwUpgradestat<br>us    |       | Software Upgrade Status      | read-only | mwSwUpgrade<br>SuccessfulCom<br>pletion(1),     |
|                          |       |                              |           | mwSwUpgrade<br>InProgress(2),                   |
|                          |       |                              |           | mwSwUpgrade<br>Failed(3),                       |
| mwConfUpgradeIs<br>tatus |       | Configuration Upgrade Status | read-only | mwConfigUpgr<br>adeSuccessfulC<br>ompletion(1), |
|                          |       |                              |           | mwConfigUpgr<br>adeInProgress(<br>2),           |
|                          |       |                              |           | mwConfigUpgr<br>adeFailed(3),                   |

Meru Enterprise MIB—Upgrade Status Flag

# Appendix C Specifications

This chapter provides specifications for the Meru Access Points and contains the following sections:

- FCC Compliance
- Wireless Interface
- Ethernet Interface
- Physical

## **FCC Compliance**

This device complies with part 15 of the FCC Rules. Operation is subject to the following two conditions: (1) This device may not cause harmful interference, and (2) this device must accept any interference received, including interference that may cause undesired operation.

**Caution!** Changes or modifications to the Meru RS4000 that are not expressly approved by Meru Networks will void your warranty and could void your authority to operate this equipment.

### **Wireless Interface**

| Feature                | Details                                                                                              |
|------------------------|----------------------------------------------------------------------------------------------------|
| Wireless Standards     | • 802.11a, 802.11b, 802.11g                                                                          |
| Antennas               | • Two external antennas. Omnidirectional and directional antennas for specific coverage requirements |
| Wireless Medium Access | WiFi Compliant 802.11 MAC standard                                                                   |
| Power Management       | • Power-save mode for clients in both QoS mode and non-QoS mode                                      |
| Frame Size             | • Peak frame size of > 2346 bytes                                                                    |
|                        | • Fragmentation and reassembly of 802.11/Ethernet frames                                             |
| Client Activities      | Active scanning and passive scanning                                                                 |
| Supported              | • Pre-authentication                                                                                 |
|                        | Power-save mode supported                                                                            |

| Table 7: 802.11abg | Wireless | Interface S | pecifications |
|--------------------|----------|-------------|---------------|
|--------------------|----------|-------------|---------------|

## **Ethernet Interface**

| Feature           | Detail                                                                                              |
|-------------------|----------------------------------------------------------------------------------------------------|
| Wireline Standard | • One 10/100 Mbps Ethernet (IEEE 802.3) interface, supporting half-<br>duplex and full-duplex modes |
|                   | • Supports the Power over Ethernet (PoE) IEEE 802.3af standard                                      |

## Physical

Physical specifications for the Meru RS4000 are provided in the Radio Switch Data Sheet. Contact your Meru sales engineer for a copy of the document.

# Appendix D Regulatory Information

This appendix has important regulatory compliance information for the following products:

• Multi mode Multi radio Radio Switch—Model RS4000

Please read this appendix first before installing and operating your product, and follow all instructions provided in the installation chapter. Periodic updates to this document will be posted at www.merunetworks.com.

This appendix contains the following sections:

- Federal Communications Commission (FCC) Declaration of Conformity (DoC) and Instructions
- List of Regulatory Compliance Certifications Summary by Country

# Federal Communications Commission (FCC) Declaration of Conformity (DoC) and Instructions

#### **Declaration of Conformity**

This device is in conformance with Part 15 of the FCC Rules and Regulations for Information Technology Equipment. Operation of this product is subject to the following two conditions: (1) this device may not cause harmful interference, and (2) this device must accept any interference received, including interference that may cause undesired operation.

| Company Information |                                     |  |
|---------------------|-------------------------------------|--|
| Trade Name          | Meru                                |  |
| Product Description | Multi-mode Multi-radio Radio Switch |  |
| Model Nos.          | RS4000                              |  |
| Responsible Party   | Meru Networks Inc.                  |  |

| Company Information  |                                                                                                    |  |
|----------------------|----------------------------------------------------------------------------------------------------|--|
| Address              | 1309 S. Mary Ave.<br>Sunnyvale, CA 94087                                                                 |  |
| Contact Person/Title | Mohammad Sa-id<br>Senior Regulatory Compliance Manager<br>Phone - (408) 215-5300<br>Fax - (408) 215-5301 |  |

| EUT Certification Summary |                                                                       |  |
|---------------------------|-----------------------------------------------------------------------|--|
| Equipment Class           | Class B                                                               |  |
| Report References         | R0510271<br>Issue Date 11/1/2005<br>Tested by Bay Area Compliance Lab |  |

We, the responsible party, Meru Networks Inc., declare that the above-listed product, *Multi-mode Multi-radio Radio Switch Model No. RS4000*, was tested to conform to the applicable FCC Rules and regulations. The method of testing was in accordance to the most accurate measurement standards possible, and that all necessary steps have been enforced to assure that all production units of the same equipment will continue to comply with the Federal Communications Commission's requirements.

Issue Date: December 8, 2005

Srinath Sarang VP, Product Management

#### Instructions

#### Warnings

This equipment generates, uses, and can radiate radio frequency energy. If not installed and used in accordance with the instructions, these products may cause harmful interference to radio communications. However, there is no guarantee that interference will not occur in a particular installation. If this equipment does cause harmful interference to radio or television reception, which can be determined by turning the equipment off and on, the user is encouraged to try and correct the interference by one or more of the following measures:

- 1. Reorient or relocate the receiving antenna.
- 2. Increase the distance between the equipment and the receiver.
- **3.** Connect the equipment to an AC outlet on a circuit different from that to which the receiver is connected.
- 4. Consult the dealer or an experienced radio/TV technician for help.

In some situations or environments, the use of wireless devices may be restricted by the proprietor of the building or responsible representatives of the organization. These situations may, for example, include the use of wireless equipment on board airplanes, or in any other environment where the risk of interference to other devices or services is perceived or identified as harmful.

If you are uncertain of the policy that applies on the use of wireless equipment in a specific organization or environment (such as airports), you are encouraged to ask for authorization to use this device prior to turning on the equipment.

#### Caution—Exposure to radio frequency radiation

To comply with the FCC radio frequency exposure requirements, the following antenna installation and device operating configurations must be satisfied:

- For client devices using an integral antenna, the separation distance between the antenna(s) and any person's body (including hands, wrists, feet and ankles) must be at least 2.5 cm (1 inch).
- For Base Stations and configurations using an approved external antenna, the separation distance between the antenna and any person's body (including hands, wrists, feet and ankles) must be at least 20 cm (8 inch).
- The transmitter shall not be collocated with other transmitters or antennas.

#### **Modifications**

The FCC requires the user to be notified that any changes or modifications to this device that are not expressly approved by the manufacturer may void the user's authority to operate the equipment. The correction of interference caused by unauthorized modification, substitution or attachment will be the responsibility of the user. The manufacturer and its authorized resellers or distributors are not liable for any damage or violation of government regulations that may arise from failing to comply with these guidelines.

# List of Regulatory Compliance Certifications Summary by Country

| Safety approvals—US & Canada | In progress |
|------------------------------|-------------|
| USA/FCC ID                   | RE7-RS4000  |

List of Regulatory Compliance Certifications Summary by Country

## Appendix E Channels

This appendix provides the Radio Switch radio channels supported by the world's regulatory domains.

This appendix contains the following section:

• Channels

## Channels

### IEEE 802.11a

The channel identifiers, channel center frequencies, and regulatory domains of each IEEE 802.11a 20-MHz-wide channel are listed in Table 8.

#### ✓ \_

**Note:** All channel sets are restricted to indoor usage except the Americas, which allow for indoor and outdoor use on channels 52 through 64 in the United States.

#### Table 8: IEEE 802.11a Channels

| Channel<br>Number | Frequency in<br>MHz | Regulatory Domains |       |  |
|-------------------|---------------------|--------------------|-------|--|
|                   |                     | Americas           | Japan |  |
| 34                | 5170                | -                  | Х     |  |
| 36                | 5180                | Х                  | -     |  |
| 38                | 5190                | -                  | Х     |  |
| 40                | 5200                | Х                  | -     |  |

| Channel<br>Number | Frequency in<br>MHz | Regulatory Domains |       |
|-------------------|---------------------|--------------------|-------|
|                   |                     | Americas           | Japan |
| 42                | 5210                | -                  | Х     |
| 44                | 5220                | Х                  | -     |
| 46                | 5230                | -                  | Х     |
| 48                | 5240                | Х                  | -     |
| 52                | 5260                | Х                  | -     |
| 56                | 5280                | Х                  | -     |
| 60                | 5300                | Х                  | -     |
| 64                | 5320                | Х                  | -     |
| 149               | 5745                | Х                  | -     |
| 153               | 5765                | Х                  | -     |
| 157               | 5785                | Х                  | -     |
| 161               | 5805                | Х                  | -     |
| 165               | 5825                | Х                  | -     |

Table 8: IEEE 802.11a Channels (Continued)

### IEEE 802.11bg

The channel identifiers, channel center frequencies, and regulatory domains of each IEEE 802.11bg 22-MHz-wide channel are listed in Table 9.

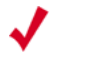

Note:

Mexico is included in the Americas regulatory domain; however, channels 1 through 8 are for indoor use only while channels 9 through 11 can be used indoors and outdoors. Users are responsible for ensuring that the channel set configuration complies with the regulatory standards of Mexico.

| Channel<br>Number | Frequency in<br>MHz | Regulatory Domains |      |        |       |                         |
|-------------------|---------------------|--------------------|------|--------|-------|-------------------------|
|                   |                     | Americas           | EMEA | Israel | China | Japan                   |
| 1                 | 2412                | Х                  | Х    | -      | Х     | Х                       |
| 2                 | 2417                | Х                  | Х    | -      | Х     | Х                       |
| 3                 | 2422                | Х                  | Х    | Х      | Х     | Х                       |
| 4                 | 2427                | Х                  | Х    | Х      | Х     | Х                       |
| 5                 | 2432                | Х                  | Х    | Х      | Х     | Х                       |
| 6                 | 2437                | Х                  | Х    | Х      | Х     | Х                       |
| 7                 | 2442                | Х                  | Х    | Х      | Х     | Х                       |
| 8                 | 2447                | Х                  | Х    | Х      | Х     | Х                       |
| 9                 | 2452                | Х                  | Х    | Х      | Х     | Х                       |
| 10                | 2457                | Х                  | Х    | -      | Х     | Х                       |
| 11                | 2462                | Х                  | Х    | -      | Х     | Х                       |
| 12                | 2467                | -                  | Х    | -      | -     | Х                       |
| 13                | 2472                | -                  | Х    | -      | -     | X                       |
| 14                | 2484                | -                  | -    | -      | -     | X<br>(for 802.11b only) |

#### Table 9: IEEE 802.11bg Channels

Channels

## Appendix F Translated Safety Warnings

This appendix provides translations of the safety warnings that appear in this publication. These translated warnings apply to other documents in which they appear in English. The following safety warnings appear in this appendix:

- Dipole Antenna Installation Warning
- Explosive Device Proximity Warning
- Installation Warning
- Circuit Breaker (15A) Warning

## **Dipole Antenna Installation Warning**

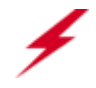

**Warning!** In order to comply with FCC radio frequency (RF) exposure limits, dipole antennas should be located at a minimum of 7.9 inches (20 cm) or more from the body of all persons.

| Waarschuwing  | Om te voldoen aan de FCC radiofrequentie (RF) blootstellingslimieten dienen dipoolantennes zich<br>minstens 20 cm of meer van de lichamen van alle personen bevinden.                                                               |
|---------------|----------------------------------------------------------------------------------------------------|
| Varoitus      | FCC:n antamien radiotaajuuksille altistumista koskevien rajoitusten mukaan dipoliantennien on<br>sijaittava vähintään 20 cm:n päässä kaikista henkilöistä.                                                                          |
| Attention     | Pour se conformer aux limites d'exposition à la fréquence radio préconisées par la FCC (Federal<br>Communications Commission), les antennes dipôles doivent se situer à un minimum de 20 cm de<br>toute personne.                   |
| Warnung       | Um die in den FCC-Richtlinien festgelegten Expositionshöchstgrenzen für Radiofrequenzen (RF)<br>nicht zu überschreiten, sollten Dipolantennen mindestens 20 cm (7,9 Zoll) vom Körper aller Person<br>entfernt aufgestellt werden.   |
| Avvertenza    | Per conformarsi ai limiti FCC di esposizione a radiofrequenza (RF), le antenne a dipolo devono stare<br>ad una distanza minima di 20 cm dal corpo di ogni persona.                                                                  |
| Advarsel      | l henhold til eksponeringsgrensene for radiofrekvenser (RF), skal dipole antenner befinne seg på<br>en avstand av minst 20 cm eller mer fra mennesker.                                                                              |
| Aviso         | Para estar de acordo com as normas FCC de limites de exposição para freqüência de rádio (RF), as<br>antenas dipolo devem estar distantes no mínimo 20 cm (7,9 pol) do corpo de qualquer pessoa.                                     |
| ¡Advertencia! | Para cumplir con los límites de exposición de radio frecuencia (RF) de la Comisión Federal de<br>Comunicaciones (FCC) es preciso ubicar las antenas dipolo a un mínimo de 20 cm (7,9 pulgadas) o<br>más del cuerpo de las personas. |
| Varning!      | För att följa FCC-exponeringsgränserna för radiofrekvens (RF), bör dipolsantenner placeras på<br>minst 20 cm avständ från alla människor.                                                                                           |

## **Explosive Device Proximity Warning**

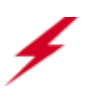

Warning! Do not operate your wireless network device near unshielded blasting caps or in an explosive environment unless the device has been modified to be especially qualified for such use.

| Waarschuwing  | Gebruik dit draadloos netwerkapparaat alleen in de buurt van onbeschermde ontstekers of in een<br>omgeving met explosieven indien het apparaat speciaal is aangepast om aan de eisen voor een<br>dergelijk gebruik te voldoen. |
|---------------|----------------------------------------------------------------------------------------------------|
| Varoitus      | Älä käytä johdotonta verkkolaitetta suojaamattomien räjäytysnallien läheisyydessä tai<br>räjäytysalueella, jos laitetta ei ole erityisesti muunnettu sopivaksi sellaiseen käyttöön.oen.                                        |
| Attention     | Ne jamais utiliser un équipement de réseau sans fil à proximité d'un détonateur non blindé ou dans<br>un lieu présentant des risques d'explosion, sauf si l'équipement a été modifié à cet effet.                              |
| Warnung       | Benutzen Sie Ihr drahtloses Netzwerkgerät nicht in der Nähe ungeschützter Sprengkapseln oder<br>anderer explosiver Stoffe, es sei denn, Ihr Gerät wurde eigens für diesen Gebrauch modifiziert und<br>bestimmt.                |
| Avvertenza    | Non utilizzare la periferica di rete senza fili in prossimità di un detonatore non protetto o di<br>esplosivi a meno che la periferica non sia stata modificata a tale proposito.                                              |
| Advarsel      | lkke bruk den trådløse nettverksenheten nært inntil uisolerte fenghetter eller i et eksplosivt miljø<br>med mindre enheten er modifisert slik at den tåler slik bruk.                                                          |
| Aviso         | Não opere o dispositivo de rede sem fios perto de cápsulas explosivas não protegidas ou num<br>ambiente explosivo, a não ser que o dispositivo tenha sido modificado para se qualificar<br>especialmente para essa utilização. |
| ¡Advertencia! | No utilizar un aparato de la red sin cable cerca de un detonador que no esté protegido ni tampoco<br>en un entorno explosivo a menos que el aparato haya sido modificado con ese fin.                                          |
| Varning!      | Använd inte den trådlösa nätverksenheten i närheten av oskyddade tändhattar eller i en explosiv<br>miljö om inte enheten modifierats för att kunna användas i sådana sammanhang.                                               |

¥

## **Installation Warning**

**Warning!** Read the installation instructions before you connect the system to its power source.

| Waarschuwing  | Raadpleeg de installatie-aanwijzingen voordat u het systeem met de voeding verbindt.                |
|---------------|----------------------------------------------------------------------------------------------------|
| ]<br>Varoitus | Lue asennusohjeet ennen järjestelmän yhdistämistä virtalähteeseen.                                  |
| Attention     | Avant de brancher le système sur la source d'alimentation, consulter les directives d'installation. |
| Warnung       | Lesen Sie die Installationsanweisungen, bevor Sie das System an die Stromquelle anschließen.        |
| Avvertenza    | Consultare le istruzioni di installazione prima di collegare il sistema all'alimentatore.           |
| Advarsel      | Les installasjonsinstruksjonene før systemet kobles til strømkilden.                                |
| Aviso         | Leia as instruções de instalação antes de ligar o sistema à sua fonte de energia.                   |
| ¡Advertencia! | Ver las instrucciones de instalación antes de conectar el sistema a la red de alimentación.         |
| Varning!      | Läs installationsanvisningarna innan du kopplar systemet till dess strömförsörjningsenhet.          |

## **Circuit Breaker (15A) Warning**

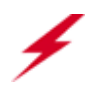

**Warning!** This product relies on the building's installation for short-circuit (overcurrent) protection. Ensure that a fuse or circuit breaker no larger than 120 VAC, 15A U.S. (240 VAC, 10A international) is used on the phase conductors (all current-carrying conductors).

- Waarschuwing Dit produkt is afhankelijk van de installatie van het gebouw voor kortsluit- (overstroom)beveiliging. Controleer of er een zekering of stroomverbreker van niet meer dan 120 Volt wisselstroom, 15 A voor de V.S. (240 Volt wisselstroom, 10 A internationaal) gebruikt wordt op de fasegeleiders (alle geleiders die stroom voeren).
  - Varoitus Tämä tuote on riippuvainen rakennukseen asennetusta oikosulkusuojauksesta (ylivirtasuojauksesta). Varmista, että vaihevirtajohtimissa (kaikissa virroitetuissa johtimissa) käytetään Yhdysvalloissa alle 120 voltin, 15 ampeerin ja monissa muissa maissa 240 voltin, 10 ampeerin sulaketta tai suojakytkintä.
  - Attention Pour ce qui est de la protection contre les courts-circuits (surtension), ce produit dépend de l'installation électrique du local. Vérifier qu'un fusible ou qu'un disjoncteur de 120 V alt., 15 A U.S. maximum (240 V alt., 10 A international) est utilisé sur les conducteurs de phase (conducteurs de charge).
  - Warnung Dieses Produkt ist darauf angewiesen, daß im Gebäude ein Kurzschluß- bzw. Überstromschutz installiert ist. Stellen Sie sicher, daß eine Sicherung oder ein Unterbrecher von nicht mehr als 240 V Wechselstrom, 10 A (bzw. in den USA 120 V Wechselstrom, 15 A) an den Phasenleitern (allen stromführenden Leitern) verwendet wird.
  - Avvertenza Questo prodotto dipende dall'installazione dell'edificio per quanto riguarda la protezione contro cortocircuiti (sovracorrente). Verificare che un fusibile o interruttore automatico, non superiore a 120 VCA, 15 A U.S. (240 VCA, 10 A internazionale) sia stato usato nei fili di fase (tutti i conduttori portatori di corrente).
    - Advarsel Dette produktet er avhengig av bygningens installasjoner av kortslutningsbeskyttelse (overstrøm). Kontroller at det brukes en sikring eller strømbryter som ikke er større enn 120 VAC, 15 A (USA) (240 VAC, 10 A internasjonalt) på faselederne (alle strømførende ledere).
      - Aviso Este produto depende das instalações existentes para protecção contra curto-circuito (sobrecarga). Assegure-se de que um fusível ou disjuntor não superior a 240 VAC, 10A é utilizado nos condutores de fase (todos os condutores de transporte de corrente).
- ¡Advertencia! Este equipo utiliza el sistema de protección contra cortocircuitos (o sobrecorrientes) deló propio edificio. Asegurarse de que se utiliza un fusible o interruptor automático de no más de 240 voltios en corriente alterna (VAC), 10 amperios del estándar internacional (120 VAC, 15 amperios del estándar USA) en los hilos de fase (todos aquéllos portadores de corriente).
  - Varning! Denna produkt är beroende av i byggnaden installerat kortslutningsskydd (överströmsskydd). Kontrollera att säkring eller överspänningsskydd används på fasledarna (samtliga strömförande ledare) för internationellt bruk max. 240 V växelström, 10 A (i USA max. 120 V växelström, 15 A).

Circuit Breaker (15A) Warning

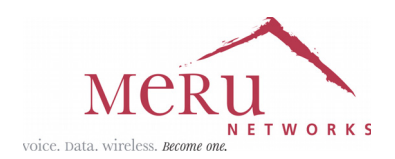

#### MERU NETWORKS, INC.

#### Limited Product Warranty

This Limited Product Warranty applies to the original end-user customer of the Meru product which you purchased for your own use, and not for resale ("Product"), from Meru Networks, Inc. ("Meru") or its authorized reseller ("Reseller").

#### **Limited Warranties**

- One-year limited hardware warranty: Meru warrants to you that Meru hardware (other than Third Party Products as described below) will be free from defects in materials and workmanship for a one-year period after the date of delivery of the applicable product to you from Meru or its Reseller (the "Hardware Warranty Period"). If Meru receives written notice from you of such defects during the Hardware Warranty Period, Meru will, at its option, either repair or replace Meru hardware that Meru determines to be defective. Replacement products may be remanufactured units, and will be warranted for the remainder of the original Hardware Warranty Period, or if greater, for thirty days from delivery of such replacement. Should Meru be unable to repair or replace the Meru hardware, Meru (or its Reseller, as applicable) will refund to you the purchase price of the Product.
- 90-Day Limited Software Warranty: Meru warrants to you that, for a 90-day period after the date of delivery of the applicable product to you from Meru or its Reseller (the "Software Warranty Period"), when properly installed and used, (a) the media on which the Meru software is provided will be free from defects in materials or workmanship; and (b) the Meru software will substantially conform to the functional specifications in the applicable documentation. If Meru receives written notice from you of a breach of this warranty during the Software Warranty Period and is able to reproduce the defect, Meru will, at its option, either repair or replace the defective Meru software. Should Meru be unable to repair or replace the Meru software, Meru (or its Reseller, as applicable) will refund to you the purchase price of the Product.

#### Exclusions

The warranty on the Product shall not apply to defects resulting from the following:

- Alteration or modification of the Product in any way, including without limitation configuration with software or components other than those supplied by Meru or integration with parts other than those supplied by Meru.
- Abuse, damage or otherwise being subjected to problems caused by negligence or misapplication (including without limitation improper or inadequate maintenance or calibration), relocation of the products (including without limitation damage caused by use of other than Meru shipping containers), or use of the products other than as specified in the applicable Meru product documentation (including without limitation incompatible operating environments and systems), or improper site preparation or maintenance.
- Damage as a result of accidents, extreme power surge, extreme electromagnetic field, acts of nature or other causes beyond the control of Meru.
- Use of the Product with software, interfacing, parts or supplies not supplied by Meru.

The warranty on the Product does not apply if the Product is sold, or in the case of software, licensed, for free for evaluation or demonstration purposes.

Meru expressly disclaims any warranty or obligation to support the Product for all operating environments – for example, as illustration and not limitation, Meru does not warrant or ensure interoperability of the Product with future telecommunication systems or other future software or hardware.

You understand and acknowledge that the Products may generate, use or radiate radio frequency energy and may interfere with radio communications and/or radio and television receptions if is not used and/or installed in accordance with the documentation for such products. WHILE MERU USES COMMERCIALLY REASONABLE EFFORTS TO ENSURE COMPLIANCE OF THE PRODUCTS WITH APPLICABLE UNITED STATES FEDERAL COMMUNICATIONS

#### COMMISSION AND PROTECT AGAINST HARMFUL INTERFERENCES, YOU ACKNOWLEDGE AND AGREE THAT INTERFERENCES WITH RADIO COMMUNICATIONS AND/OR RADIO AND TELEVISION RECEPTIONS MAY OCCUR AND THAT MERU WILL NOT BE LIABLE FOR ANY DAMAGES OR INCONVENIENCE BASED ON SUCH INTERFERENCES.

**Third Party Products** - The above Limited Warranties are exclusive of products manufactured by third parties ("Third Party Products"). If such third party manufacturer provides a separate warranty with respect to the Third Party Product, Meru will include such warranty in the packaging of the Meru Product.

#### **Return procedures**

To obtain warranty service you must: (a) obtain a return materials authorization number ("RMA#") from Meru by contacting support@merunetworks.com, and (b) deliver the Product, in accordance with the instructions provided by Meru, along with proof of purchase in the form of a copy of the bill of sale including the Product's serial number, contact information, RMA# and detailed description of the defect, in either its original package or packaging providing the Product with a degree of protection equivalent to that of the original packaging, to Meru at the address below. You agree to obtain adequate insurance to cover loss or damage to the Product during shipment.

If you obtain an RMA# and return the defective Product as described above, Meru will pay the cost of returning the Product to Meru. Otherwise, you agree to bear such cost, and prior to receipt by Meru, you assume risk of any loss or damage to the Product. Meru is responsible for the cost of return shipment to you if the Meru Product is defective.

Returned products which are found by Meru to be not defective, returned out-of-warranty or otherwise ineligible for warranty service will be repaired or replaced at Meru's standard charges and shipped back to you at your expense.

At Meru's sole option, Meru may perform repair service on the Product at your facility, and you agree to provide Meru with all reasonable access to such facility and the Product, as required by Meru. On-site repair service may be available and is governed by the specific terms of your purchase.

All replaced parts, whether under warranty or not, are the property of Meru.

#### Warranty limitations

THE WARRANTIES SET FORTH ABOVE ARE EXCLUSIVE AND NO OTHER WARRANTY, WHETHER WRITTEN OR ORAL, IS EXPRESSED OR IMPLIED BY MERU, TO THE MAXIMUM EXTENT PERMITTED BY LAW. THERE ARE NO OTHER WARRANTIES RESPECTING THE PRODUCT AND DOCUMENTATION AND SERVICES PROVIDED UNDER THIS AGREEMENT, INCLUDING WITHOUT LIMITATION ANY WARRANTY OF DESIGN, MERCHANTABILITY, FITNESS FOR A PARTICULAR PURPOSE (EVEN IF MERU HAS BEEN INFORMED OF SUCH PURPOSE), TITLE OR AGAINST INFRINGEMENT OF THIRD PARTY RIGHTS. IF ANY IMPLIED WARRANTY CANNOT BE DISCLAIMED UNDER APPLICABLE LAW, THEN SUCH IMPLIED WARRANTY SHALL BE LIMITED IN DURATION TO THE HARDWARE AND SOFTWARE WARRANTY PERIODS DESCRIBED ABOVE.

NO AGENT OF MERU IS AUTHORIZED TO ALTER OR EXCEED THE WARRANTY OBLIGATIONS OF MERU.

MERU SPECIFICALLY DOES NOT WARRANT THAT THE MERU SOFTWARE WILL BE ERROR FREE OR OPERATE WITHOUT INTERRUPTION.

THE REMEDIES IN THIS LIMITED PRODUCT WARRANTY ARE YOUR SOLE AND EXCLUSIVE REMEDIES, AND MERU'S SOLE AND EXCLUSIVE LIABILITY, FOR BREACH OF THE HARDWARE OR SOFTWARE WARRANTY SET FORTH ABOVE.

#### **Limitations of Liability**

You acknowledge and agree that the consideration which you paid to Meru does not include any consideration by Meru of the risk of consequential, indirect or incidental damages which may arise in connection with your use of, or inability to use, the Product. THUS, MERU AND ITS RESELLER WILL NOT BE LIABLE FOR ANY INDIRECT, INCIDENTAL, SPECIAL, PUNITIVE OR CONSEQUENTIAL DAMAGES, INCLUDING WITHOUT LIMITATION LOST PROFITS, LOST BUSINESS, LOST DATA, LOSS OF USE, OR COST OF COVER INCURRED BY YOU ARISING OUT OF OR RELATED TO YOUR PURCHASE OR USE OF, OR INABILITY TO USE, THIS PRODUCT OR THE SERVICES, UNDER ANY THEORY OF LIABILITY, WHETHER IN AN ACTION IN CONTRACT, STRICT LIABILITY, TORT (INCLUDING NEGLIGENCE) OR OTHER LEGAL OR EQUITABLE THEORY, EVEN IF MERU OR ITS RESELLER KNEW OR SHOULD HAVE KNOWN OF THE POSSIBILITY OF SUCH DAMAGES. IN ANY EVENT, THE CUMULATIVE LIABILITY OF MERU OR ITS RESELLER FOR ALL CLAIMS WHATSOEVER RELATED TO THE PRODUCT OR THE SERVICE WILL NOT EXCEED THE PRICE YOU PAID FOR THE PRODUCT OR SERVICES GIVING RISE TO SUCH CLAIMS.

THE LIMITATIONS SET FORTH HEREIN ARE INTENDED TO LIMIT THE LIABILITY OF MERU AND ITS RESELLERS AND SHALL APPLY NOTWITHSTANDING ANY FAILURE OF ESSENTIAL PURPOSE OF ANY LIMITED REMEDY.

The jurisdiction applicable to you may not allow the limitations of liability or damages set forth above, in which case such limitation shall only apply to you to the extent permitted in such jurisdiction.

#### **Additional Information**

This Limited Product Warranty shall be governed by and construed in accordance with the laws of the State of California, U.S.A., exclusive of its conflict of laws principles. The U.N. Convention on Contracts for the International Sale of Goods shall not apply.

This Limited Product Warranty is the entire and exclusive agreement between you and Meru with respect to its subject matter, and any modification or waiver of any provision of this statement is not effective unless expressly set forth in writing by an authorized representative of Meru.

All inquiries or claims made under this Limited Product Warranty must be sent to Meru at the following address:

Meru Networks Inc., 1309 South Mary Avenue, Sunnyvale, CA 94087, USA Tel: 408-215-5300 Fax: 408-215-5301 Email: support@merunetworks.com

130 Meru Radio Switch RS4000 Reference Guide
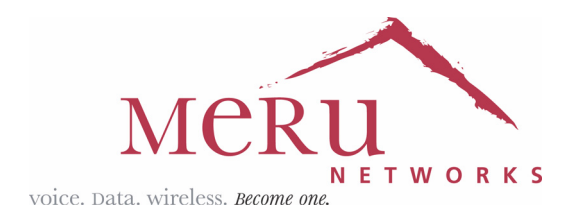

Meru Networks, Inc. 1309 South Mary Avenue Sunnyvale, CA 94087 408-215-5300 www.merunetworks.com